В.М. Поликарпов, И.В. Ушаков, Ю.М. Головин

# СОВРЕМЕННЫЕ МЕТОДЫ КОМПЬЮТЕРНОЙ ОБРАБОТКИ ЭКС-ПЕРИМЕНТАЛЬНЫХ ДАННЫХ

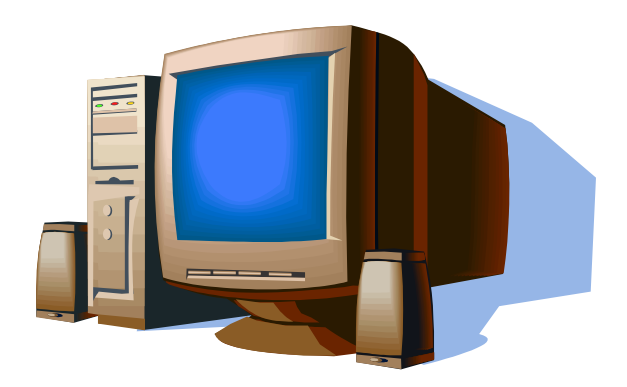

• издательство ТГТУ •

В.М. Поликарпов, И.В. Ушаков, Ю.М. Головин

# СОВРЕМЕННЫЕ МЕТОДЫ КОМПЬЮ-ТЕРНОЙ ОБРАБОТКИ ЭКСПЕРИМЕН-ТАЛЬНЫХ ДАННЫХ

Учебное пособие

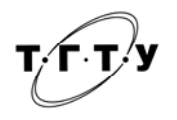

Тамбов Издательство ТГТУ 2006

УДК 501:004.9 ББК В16я73 П501

### Рецензенты:

Заведующий кафедрой физики Тамбовского государственного технического университета доктор технических наук, профессор *О.С. Дмитриев* 

Заведующий кафедрой компьютерного моделирования Тамбовского государственного университета им. Г.Р. Державина доктор технических наук, профессор *А.А. Арзамасцев* 

Поликарпов, В.М.

П501 Современные методы компьютерной обработки экспериментальных данных : учебное пособие / В.М. Поликарпов, И.В. Ушаков, Ю.М. Головин. – Тамбов : Изд-во Тамб. гос. техн. ун-та, 2006. – 84 с. – 100 экз. – ISBN 5-8265-0498-6. Учебное пособие посвящено вопросам практического изучения современных компьютерных методов обработки экспериментальных данных. Приведены примеры анализа экспериментальных данных по физике и химии, полученных авторами и обработанных с использованием программы ORIGIN.

Предназначено студентам, аспирантам и молодым ученым, работающим в области точных наук.

УДК 501:004.9 ББК В16я73

Работа выполнена при поддержке государственного контракта 02.442.11.7295 по лоту 2006-РИ-19.0/001 «Проведение научных исследований молодыми учеными».

ISBN 5-8265-0498-6

 © Поликарпов В.М., Ушаков И.В., Головин Ю.М., 2006
 © Тамбовский государственный технический университет (ТГТУ), 2006

Учебное издание

Поликарпов Валерий Михайлович, Ушаков Иван Владимирович, Головин Юрий Михайлович

# СОВРЕМЕННЫЕ МЕТОДЫ КОМПЬЮТЕР-НОЙ ОБРАБОТКИ ЭКСПЕРИМЕНТАЛЬНЫХ ДАННЫХ

Учебное пособие

Редактор Т.М. Глинкина Инженер по компьютерному макетированию Т.А. Сынкова

Подписано в печать 13.09.2006. Формат 60 × 84 / 16. Бумага офсетная. Гарнитура Times New Roman. 4,7 уч.-изд. л. Тираж 100 экз. Заказ № 465

издательско-полиграфический центр Тамбовского государственного технического университета, 392000, Тамбов, Советская 106, к. 14 Для сбора и обработки экспериментальных данных в настоящее время широко используется компьютерная техника. Ее использование позволяет увеличить скорость обработки исходной экспериментальной информации, выявить закономерности. В начальный период развития компьютерной техники ее использование требовало обязательного знания основ программирования и самостоятельного составления соответствующих программ, что существенно ограничивало широкое использование вычислительной техники при обработке экспериментальных данных в естественных науках.

По мере роста числа персональных компьютеров, расширения их возможностей стали разрабатываться специализированные программы. Одной из наиболее удачных программ (с точки зрения авторов), предназначенных для численной обработки экспериментальных результатов, стала программа ORIGIN. Данная программа широко используется для анализа экспериментальных результатов. Она получила широкое распространение как в России, так и во всем мире. Программа ORIGIN позволяет систематизировать данные, их обрабатывать с использованием различных стандартных функций, а при необходимости – с использованием функций, создаваемых пользователями.

В то же время программа ORIGIN не русифицирована. На момент разработки данного пособия авторам не известно ни одной русскоязычной книги, посвященной программе ORIGIN. Однако существует потребность в такой книге, в чем авторы могли убедиться из бесед с коллегами, из практической работы со студентами старших курсов, принимающими участие в научных исследованиях. Отдельные части данного пособия были апробированы и оказались полезными для аспирантов и молодых ученых, осваивающих программу ORIGIN.

Данное пособие рассчитано на читателей, имеющих навыки работы с современным программным обеспечением, которое изложено, например, в [1 – 2]. В отдельной главе приведены примеры анализа данных по химии и физике, экспериментально полученных авторами и обработанных с использованием программы ORIGIN.

Работа выполнена при поддержке государственного контракта 02.442.11.7295 по лоту 2006-РИ-19.0/001 «Проведение научных исследований молодыми учеными».

1. СОЗДАНИЕ ПРОЕКТА. ВВОД ДАННЫХ. СОХРАНЕНИЕ ДАННЫХ. РАБОТА С ФАЙЛАМИ

Создание проекта. Для того, чтобы начать работу с программой ORI-GIN, достаточно запустить эту программу. Этим автоматически создается новый проект. После запуска программы можно начинать вводить данные в окно «DATA1».

Введите данные в колонку A(X) и B(Y). По окончанию ввода данных можно осуществить их графический вывод. Для этого выбираем в меню «<u>P</u>lot», «<u>S</u>catter» (при этом на графическом окне будут выведены отдельные экспериментальные точки. Если вместо «<u>S</u>catter» выбрать «Line+<u>S</u>ymbol», то введенные точки будут соединены ломаной линией).

Затем в окне «Select Columns for Plotting» устанавливаем соответствия A(X) – X и B(Y) – Y. Затем выбираем «OK» и получаем графический вывод экспериментальных точек.

После данной операции можно проводить обработку экспериментальных данных по указанной в следующих главах методике.

Если возникает необходимость закрыть проект ORIGIN, следует сохранив данные, выбрать «File» и «Close». При этом проект ORIGIN закроется. Появится новое (чистое) окно для ввода новых данных.

Сохранение данных. Данные, которые вносят в программу ORIGIN, результаты их обработки, коэффициенты, графики и т.д. находятся в оперативной памяти компьютера. Для того, чтобы информация не пропала при отключении компьютера или сбое программы, ее надо регулярно сохранять.

Рассмотрим возможности сохранения данных в программе ORIGIN.

Для сохранения проекта выбираем в меню: <u>File</u>, затем Save Project. После этого действия появится окно, где надо выбрать место сохранения (рис. 1.1), например: C:\ORIGIN60.

Желательно создать дополнительный каталог (папку), например, каталог RESULTS, в который затем можно будет записывать файлы. Использовать для хранения файлов C:\ORIGIN60 нежелательно, так как в этом каталоге хранится много служебных файлов. Размещение файлов пользователей в этом каталоге затрудняет обработку данных. Для каждой серии обрабатываемых данных желательно иметь свой каталог.

Даем файлу название, например DATA1, и нажимаем на OK. Файл сохранится под именем DATA1.OPJ. OPJ – это расширение файла, оно добавляется автоматически.

В дальнейшем для повторного сохранения файла, после внесения изменений, достаточно выбрать в меню: <u>F</u>ile, затем <u>Save</u> Project. Программа автоматически сохранит изменения в файле с прежним именем.

| 🙀 Microcal Origin - UNTITLED              |                                    |                      | _ 8 × |
|-------------------------------------------|------------------------------------|----------------------|-------|
|                                           | Format Window Help                 |                      |       |
|                                           | i BR "111 & J8 &                   |                      |       |
|                                           | <u>~</u> _+                        |                      |       |
|                                           |                                    | 12                   |       |
| III DATA1                                 |                                    |                      |       |
| A[X] B[Y]                                 | Сохранение                         | ? ≍                  |       |
|                                           | Папка: 🔂 origin60                  |                      |       |
| 3 3 3                                     | AddOn Setup Mezmol                 | Web C2-c5vse         |       |
| $\frac{4}{5}$ $\frac{4}{5}$ $\frac{2}{1}$ | Buttons DpClamp                    | ■ 165 ■ C60_c6c5     |       |
| 6                                         | ClientSetup Sample Data            | 171 C60c65           |       |
| 8                                         | Dsk Sample Projects                | 🚍 174 🚍 C60c65np     |       |
| 9                                         |                                    | на васкир на съосьор |       |
|                                           |                                    |                      |       |
|                                           | <u>И</u> мя файла: <b>UNTITLED</b> | Сохранить            |       |
|                                           | <u>І</u> ип файла: Project (*.0PJ) | 🔻 Отмена             |       |
|                                           |                                    |                      |       |
|                                           |                                    |                      |       |
|                                           | Comments                           |                      |       |
|                                           | X ⊉ L                              |                      |       |
|                                           |                                    |                      |       |
|                                           |                                    | DATA1                |       |
| 🕄 Писк 🛛 😭 🚑 💵 🗛 👋 🚝 Microcal             | Origin - UNT                       | EnSA                 | 14:30 |

#### Рис. 1.1. Сохранение информации

В ряде случаев возникает необходимость сохранить проект под другим именем (например, когда требуются два проекта, имеющих незначительные отличия). В этом случае, если проект сохраняется первый раз, можно выбрать <u>S</u>ave Project, если проект ранее уже сохранялся, выбираем Save Project <u>A</u>s, меняем имя файла и выбираем OK.

Сохранение в старом формате. Новые версии программы понимают старый формат программы ORIGIN. Однако, если информацию необходимо перенести с компьютера, на котором установлен ORIGIN60, на компьютеры с предыдущими версиями, необходимо предварительно сохранить проект в старом формате. Для этого выбираем в меню <u>File</u>, затем Save Project <u>As</u>, в разделе тип файла (рис. 1.1) выбираем: Old version (\*.ORG), и выбираем OK.

Сохранение графики. В ряде случаев требуется сохранять отдельно график из проекта для использования в другой программе. Для этого выбираем: <u>File</u>, <u>Expor</u> Page. В появившемся окне можно выбрать тип файла.

Например, для сохранения рисунка в формате Microsoft Word следует выбрать Windows Metafile (\*.WMF), для сохранения в формате Pbrush –

Bitmap (\*.bmp). Выбор типа файла зависит от того, в какой программе будет проводиться дальнейшая обработка рисунка.

В качестве примера рассмотрим сохранение рисунка в формате Pbrush – Bitmap (\*.bmp). Для этого соответствующую команду надо выбрать в строке тип файла (рис. 1.2). Опции, с которыми сохраняется файл, часто не совпадают с теми, которые нужны пользователю. Для установки нужных опций поставьте галочку в рамке напротив надписи: Show Export Options.

Нажмите «Сохранить».

После данной команды появится окно, где можно установить необходимые опции (рис. 1.3):

Bi-Level – цветовой уровень Bi, 16 color – 16 цветов, 256 color – 256

цветов, 24 Bit Color – 24 цветовых бита;

Resolution – разрешение;

Screen – разрешение экрана, Printer – разрешение принтера, Source –

разрешение источника;

Pels/in – разрешение, устанавливаемое пользователем;

Size – размер;

Screen – размер экрана, Printer – размер принтера, Source – размер ис-

точника;

Inches – размер в дюймах, устанавливаемый пользователем;

File Туре – тип файла;

Win3.X – для операционной системы Windows, OS2 PM – для операционной системы OS2 PM;

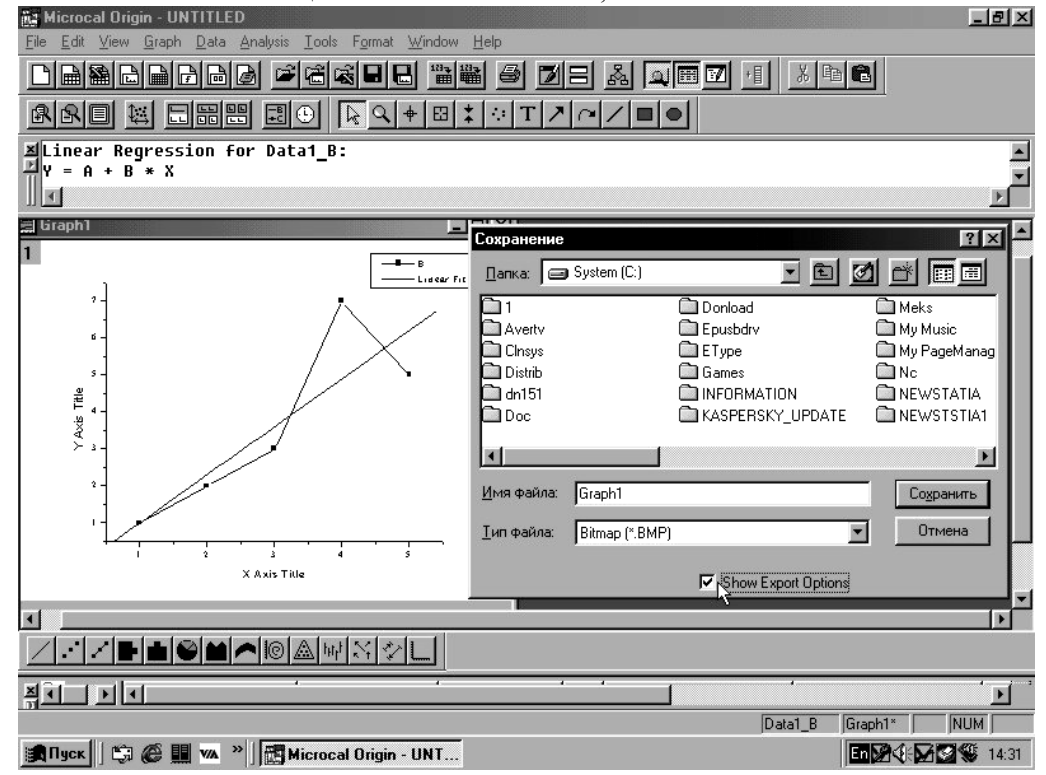

РИС. 1.2. СОХРАНЕНИЕ ГРАФИЧЕСКОЙ ИНФОРМАЦИИ

Сolor Translation – трансляция цветов; Normal – нормальный; Inverse – инверсный; Inverse Grays Only – инверсный только для серого; Gray Scale – шкала серого; Inverse Gray Scale – инверсная шкала серого; Data Compression – сжатие данных; None – нет сжатия; RLE – формат RLE. Выбирая нужные опции, можно получить рисунок, сохраненный в формате, необходимом пользователю. Открытие файлов. Для того, чтобы открыть новый файл, необходимо предварительно сохранить информацию (или закрыть проект, если информация не нужна). Затем необходимо выбрать <u>F</u>ile и <u>O</u>pen. После чего в появившемся стандартном окне выбираем нужный каталог, файл и выбираем «<u>O</u>ткрыть» (рис. 1.4).

В том случае, если требуется открыть файл старого формата, необходимо предварительно в разделе «Тип файлов:» сменить Project (\*.OPJ) на «Old version (\*.ORG)».

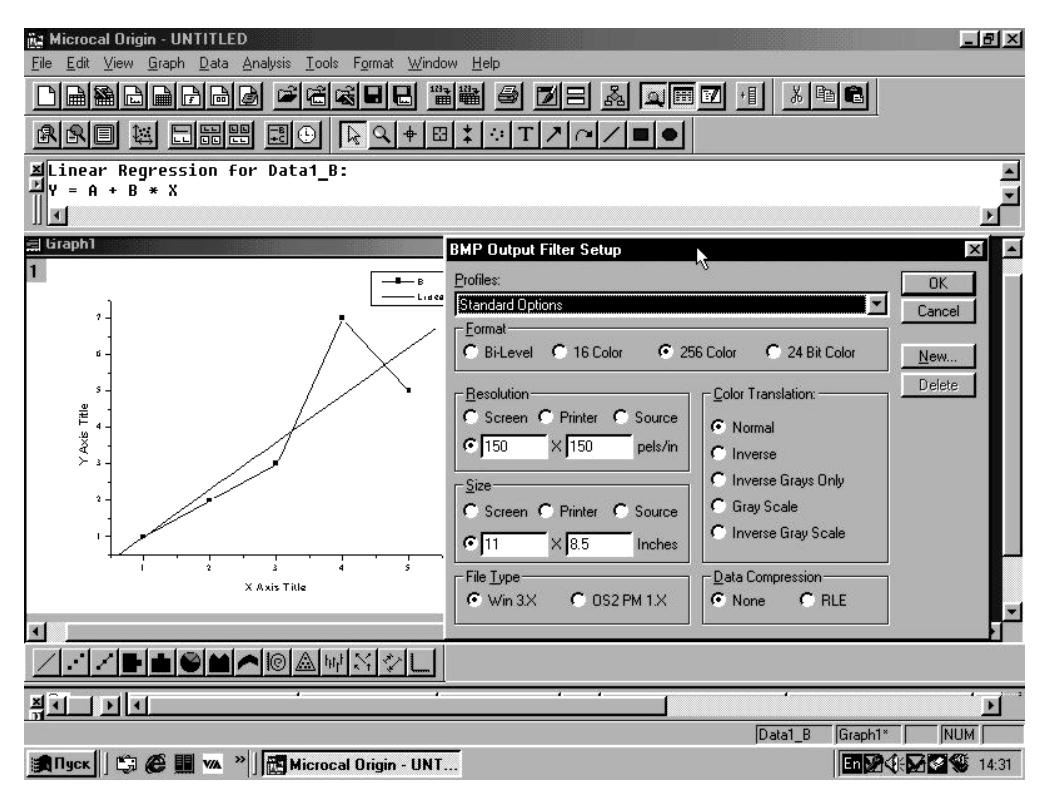

РИС. 1.3. ВЫБОР ОПЦИЙ ПРИ СОХРАНЕНИИ ГРАФИЧЕСКОЙ ИНФОРМА-ЦИИ В ФОРМАТЕ «ВМР»

| Microcal Origin - UNTITLED                    |                                                 | <u>-9×</u>                                      |
|-----------------------------------------------|-------------------------------------------------|-------------------------------------------------|
| <u>File Edit View Plot Column Analysis To</u> | ols F <u>o</u> rmat <u>W</u> indow <u>H</u> elp |                                                 |
|                                               | K - C - B - B - C - C - C - C - C - C - C       |                                                 |
|                                               |                                                 |                                                 |
|                                               |                                                 |                                                 |
| 200 Distat                                    |                                                 |                                                 |
|                                               |                                                 |                                                 |
| 1                                             |                                                 |                                                 |
| 2                                             |                                                 | 21                                              |
| 3                                             | Открытие фаила                                  |                                                 |
| 5                                             | Папка:   🖼 origin60                             |                                                 |
| 6                                             | AddOn Setup 🗋 Mezmol                            | Web C2-c5vse                                    |
| 7                                             |                                                 |                                                 |
| 9                                             | 🗀 ClientSetup 🔂 Sample Data                     | 171 C60c65                                      |
| 10                                            | Dsk Sample Projects                             | C60c65np     C90c65np     C90c65np     C90c65np |
|                                               |                                                 | Rei packup Rei Concop                           |
|                                               |                                                 | E                                               |
|                                               | Имя файла:                                      | <u>О</u> ткрыть                                 |
|                                               | Tup datages: Project (* OPI)                    | Птмена                                          |
|                                               |                                                 |                                                 |
|                                               | Upen as read-only                               |                                                 |
|                                               | hut N M I                                       |                                                 |
|                                               |                                                 |                                                 |
|                                               | i                                               | · · · · ·                                       |
|                                               |                                                 | Data1 NUM                                       |
| 😹 Пуск 🛛 🖏 🍘 🏢 🚧 👋 🗍 🖾 Місто                  | ocal Origin - UNT                               | En 🖉 🍕 🖾 🥨 14:29                                |

Рис. 1.4. Открытие файла

После ввода экспериментальных данных в стандартную таблицу Origin 6.0 необходимо научиться выводить полученные результаты на экран дисплея и в файлы в виде графических изображений.

Каждое графическое окно в этой программе имеет три элемента: оси координат X, Y, Z (для трехмерных объектов), одну или несколько используемых колонок с исходными данными, текст или графические метки.

Для построения графиков функций необходимо воспользоваться командой Plot (рис. 2.1). Выбрать, например, Scatter, т.е. нанесение на графический лист только экспериментальных точек. Появится окно нанесения осей координат (рис. 2.2).

Щелкнув кнопкой мыши на названии столбца и выбрав одну из кно-

пок , , , , установить принадлежность столбца к оси X или Y. Щелкнуть по кнопке ОК. График отобразится в графическом окне. Если необходимо использовать на одном графике более одной зависимости, то применяется команда Add, что означает добавить следующую зависимость.

В построенном графике можно менять оси координат, метки, графические символы и т.д.

Например, щелкнув дважды левой кнопкой мыши по одной из осей координат, используется меню осей (рис. 2.3).

Scale – закладка шкалы координат. Эта закладка используется для установления вертикальной или горизонтальной осей, установки шкалы от начального до конечного значения с определенным шагом, типа шкалы (линейный, логарифмический, логический и т.д.).

Title&Format – закладка заголовка и форматирования. Устанавливает тип, ширину, стиль написания обозначения оси координат.

Grid Lines – закладка координатной сетки. Установка горизонтальных и вертикальных дополнительных и основных осей, цвета и типа основных и дополнительных осей.

Break – закладка установки вертикальных и горизонтальных разрывов. Необходимо использовать, когда экспериментальные значения отличаются друг от друга значительно (на несколько порядков).

Tick Labels – закладка меток на осях. В этой закладке устанавливаются цвет меток, их положение, формат, размер и т.д.

Minor Tick Labels – второстепенные метки осей. Дополнительные возможности по оформлению меток, связанные с добавлением меток.

Custom Tick Labels – привычные метки осей. Поворот в названиях осей, добавление меток на осях вручную самим пользователем, центрирование надписей и т.д.

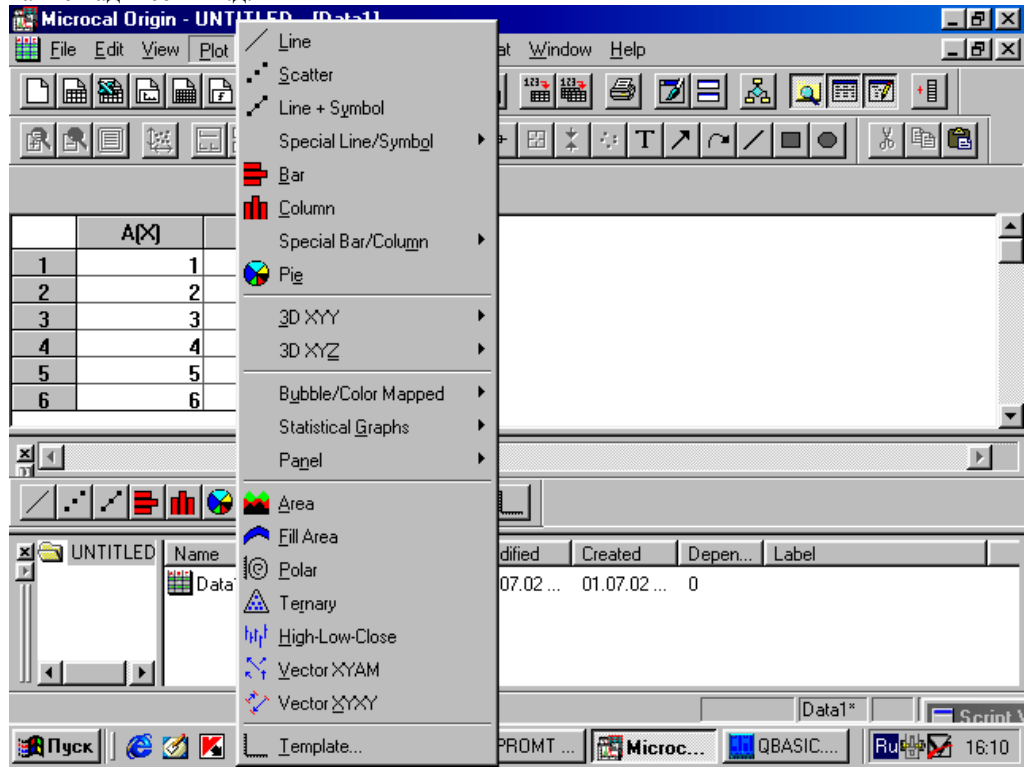

| Рис. 2.1. Меню | Plot (пост | роение грас | рических из | вображений) |
|----------------|------------|-------------|-------------|-------------|
|                | · · · ·    |             | 1           |             |

| Select Columns for Plo                       | otting                                     |                                         |
|----------------------------------------------|--------------------------------------------|-----------------------------------------|
| <u>W</u> orksheet<br>Data1 ▼<br>A(X)<br>B(Y) | Column<br><->X<br><->Y<br><->yEr<br><->xEr | OK<br>Cancel<br>Set X Values<br>From: 1 |
| X Y yEr xEi L                                | <→L<br>Add <u>R</u> eplace <u>D</u> elete  | <u>Step:</u> 1                          |

Рис. 2.2. Графическое окно выбора осей координат

Рис. 2.3. Закладка осей координат. Раздел «Шкала»

Изменить параметры другой координатной оси можно, дважды щелкнув по линии этой оси.

Ниже приведены рисунки с кратким переводом некоторых обозначений (рис. 2.4 – 2.9).

Selection – выбор, From – от, То – до, Туре – тип линии, Rescale – построение новой шкалы, Increment – увеличение, Major Ticks – главные метки, Minor Ticks – второстепенные метки, First Tick – первая метка.

Параметры графических символов, используемых при построении графика, можно изменить, щелкнув дважды по этому символу (рис. 2.10). Закладка Plot Details – детали точек позволяет изменять внешний вид точек

(кружок, квадрат, треугольник и т.д.) (рис. 2.11), размер точек (рис. 2.12)., их цвет (рис. 2.13), устанавливать вертикальные и горизонтальные оси к точкам.

| Scale     |                            |                        |                |   |
|-----------|----------------------------|------------------------|----------------|---|
|           | Litle & Format             | Grid Lines             | Break          |   |
| election: | 🔽 Show Axis & Ticks        |                        |                |   |
|           | Titl <u>e</u> Y Axis Title | <u>M</u> ajor Ticks    | 🖅 Out 💽        |   |
| Bottom    | Color Black                | Minor Ticks            | 🖅 Out 💌        |   |
|           | Ihickness(pts)             | Axis <u>P</u> osition  | Left 💌         |   |
| Тор       | Major Tick Length 8        | Percent/ <u>V</u> alue |                |   |
|           | Apply To                   |                        |                | 1 |
| Left 🔽    | 🔽 Color 🛛 This Layer 🔽     | ☐ Tic <u>k</u> s       | This Layer 🖉 💌 |   |
|           | Thickness This Layer       | F Tick Length          | This Layer 📃 💌 |   |
|           |                            |                        |                | 2 |

#### Рис. 2.4. Название и формат осей:

Selection – выбор; Show Axis & Ticks – показывать оси и отметки; Title – название оси; Color – выбор цвета; Thickness(pts) – толщина в точках; Major Ticks Length – длина главных меток; Minor Ticks – второстепенные отметки; Axis Position – расположение осей; Percent/Value – проценты/величина; Apply to – применить к; Color – цвет; Thickness – толщина; Ticks – метки; Tick Length – длина отметки

| Y Axis - Laye | er 1                |                |         |                    | ×                  |
|---------------|---------------------|----------------|---------|--------------------|--------------------|
| Tick La       | abels               | Minor Tick Lab | iels    | Custom Ti          | ck Labels          |
| Scale         | Ti                  | tle & Format   | Grid Li | nes                | Break              |
| Selection:    | Line Colum          | Major Gri      |         | ☐ Mi <u>n</u> o    | or Grids           |
| Vertical      |                     | Blue           |         | Green              |                    |
| Horizontal    | Line Type [-        | Solid          |         | ····· Dot          |                    |
|               | Apply To            | a los          |         | Additional Line    | 90.3 <u>Y</u>      |
|               | ☐ <u>G</u> rid Line | s This Layer   |         | □ <u>O</u> pposite |                    |
|               |                     |                |         |                    |                    |
|               |                     |                | ОК      | Отмена             | При <u>м</u> енить |

### Рис. 2.5. Закладка осей, линии:

Selection – выбор; Major Grids – главная сетка; Minor Grid – второстепенная сетка; Line Color – цвет линии; Line Type – тип линии; Thickness(pts) – толщина в точках; Apply to – применить к; Grid Lines – линии сетки; Additional Lines – линии сетки; Opposite – напротив

| Lick Labels                                                                         | Minor Tick Labe                                                | ls Custom                                                                                                    | Tick Labels |
|-------------------------------------------------------------------------------------|----------------------------------------------------------------|----------------------------------------------------------------------------------------------------|-------------|
| Scale                                                                               | Title & Format                                                 | Grid Lines                                                                                                    | Break       |
| ection:<br>prizontal<br>prizontal<br>priccal<br>Break I<br>Lo<br>Break I<br>% of A; | Preak<br>Region<br>11,25<br>43,75<br>Position<br>sis Length 50 | Log10 Scale Aff<br>Scale Increment -<br>Before Break 10<br>After Break 10<br>Minor Ticks<br>Before Break 1<br>After Break 1 | er Break    |

### Рис. 2.6. Закладка осей, разрыв:

Selection – выбор; Show Break – показать разрыв; Break region – место разрыва; From – от; To – до; Break Position % of Axis Length – место разрыва в процентах от длины оси; Log10 Scale After Break – логарифмическая шкала после разрыва; Scale increment – увеличение оси; Before Break – до разрыва; After Break – после разрыва; Minor Ticks – второстепенные метки; Before Break – до разрыва; After Break – после разрыва

| Y Axis - Layer    | 1                           |                                                   |                            |                                                        |                   | ×  |
|-------------------|-----------------------------|---------------------------------------------------|----------------------------|--------------------------------------------------------|-------------------|----|
| Scale<br>Tick Lat | )<br>pels )                 | Title & Format<br>Minor Tick Labels               | Grid Lin                   | es  <br>Custom Ticł                                    | Break<br>< Labels |    |
| Selection:        | <mark>▼</mark> Show<br>Iype | Major Labels<br>Numeric                           | Format<br>Divide by I      | Decimal:100                                            | 0 🔽               |    |
|                   | Eont  <br>Color  <br>Eold   | Default: Times New 💌<br>Automatic 💌<br>Point 18 💌 | I E S <u>e</u> t De        | ecimal Places  <br>Prefi <u>x</u>  <br>S <u>u</u> ffix |                   |    |
| Left 🔽            | Font                        | This Layer 🔽                                      | ☐ Pojnt<br>☐ B <u>o</u> ld | This Laye                                              | er 🔻              |    |
|                   |                             | OK                                                |                            | Отмена                                                 | При <u>м</u> ени  | гь |

#### Рис. 2.7. Закладка осей, метки:

Selection – выбор; Show Major Labels – показать главные метки; Туре – тип; Font – шрифт; Color – цвет; Bold – полужирный; Point – размер шрифта в точках; Format – формат; Divide by factor – деление на; Set decimal Places – установка места для десятичных знаков; Prefix – префикс; Suffix – суффикс; Apply to – применить к; Font – шрифт; Color – цвет; Point – точка; Bold – полужирный

| Scale<br>Tick Labels | Title & Format Minor Tick Labels                                                               | Grid Lines Custom | Break<br>Tick Labels           |
|----------------------|------------------------------------------------------------------------------------------------|-------------------|--------------------------------|
| Selection:           | w Major Labels<br>Labels<br>nable Minor Labels<br>inor Labels on Major Ticks<br>t Major by (%) | Other Option      | is<br>und Labels<br>ns<br>igns |

#### Рис. 2.8. Закладка осей, основные метки:

Selection – выбор; Show Major Labels – показать основные метки; Minor Labels – второстепенные метки; Enable Minor Labels – возможные второстепенные метки; Minor Labels on Major Ticks – второстепенные метки на главных отметках; Offset Major by – (смещение в процентах) используется для просмотра меток; в процентах указана величина смещения меток из центра поля; Other options – другие опции; Box Around Labels – рамка вокруг меток; Plus Signs – положительные знаки: Minus

| Albunu Labers | – рамка вокруг | Merok, 1 lus Siglis | – положительные | з знаки, willus |
|---------------|----------------|---------------------|-----------------|-----------------|
|               | Signs –        | отрицательные з     | наки            |                 |

| Scale                                                                                           | Title & Format                                                                                                    | Grid Lin                                                                   | es                                                              | Break                     |
|-------------------------------------------------------------------------------------------------|----------------------------------------------------------------------------------------------------|----------------------------------------------------------------------------|-----------------------------------------------------------------|---------------------------|
| Tick Labels                                                                                     | Minor Tick L                                                                                                    | _abels                                                                     | Custom T                                                        | ick Labels                |
| election:<br>I 2 3<br>Bottom<br>I 2 3<br>Iick to<br>Top<br>At A<br>Left<br>At A<br>Spec<br>At A | ow Major Labels<br>n (degree)<br>Label Center(De<br>ial Ticks<br>Auto Hide<br>axis <u>B</u> egin © ©<br>axis <u>E</u> nd © ©<br>axis <u>E</u> nd © © | ifault) ▼ L<br>Gault) ▼<br>Show Manual I<br>C C  <br>C C  <br>C C  <br>C C | abels Stay (<br>iset in % Poir<br>rizontal<br>ritical<br>Labels | vith Axis<br>nt Size<br>D |

### Рис. 2.9. Закладка осей, метка пользователя:

Selection – выбор; Show Major Labels – показать главные метки; Rotation (degree) – степень вращения; Tick to Label (Center(Default)) – расположение метки (по умолчанию в центре); Label Stay with Axis – метки, установленные на осях; Offset in % Point Size – изменение в процентах от размера; Horizontal – горизонтальное; Vertical – вертикальное; Auto – автоматически; Hide – прятать; Show – показывать; Manual – ручная (установка); Labels – метки; At Axis Begin – на начале оси; At Axis End – на конце оси; Special – специальные; At Axis Value – значение оси

| Plot Details      |                                                    |           |
|-------------------|----------------------------------------------------|-----------|
| Symbol Drop Lines |                                                    |           |
| Preview 5         | Size 8 💌<br>Edge <u>I</u> hickness<br>Symbol Color | Default 💌 |
| Show Construction |                                                    |           |
|                   |                                                    |           |
|                   |                                                    |           |
| << Worksheet      | OK Cancel                                          | Apply     |

Рис. 2.10. Закладка изменения деталей графических символов

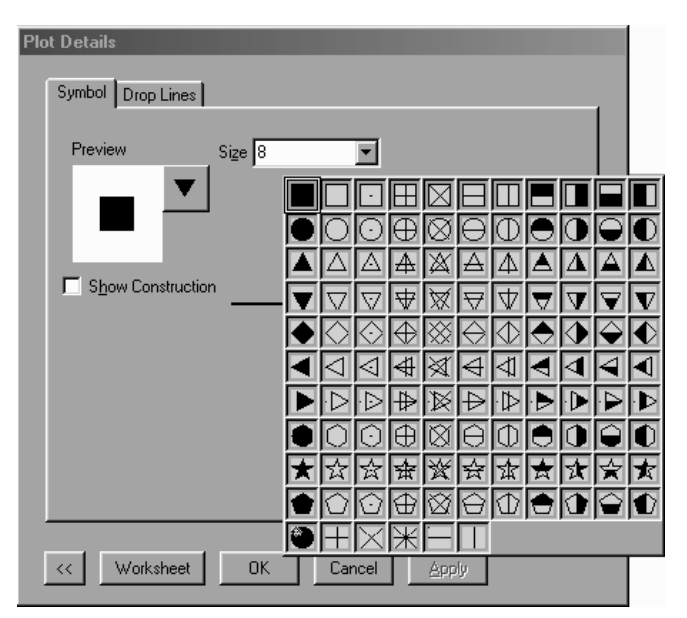

Рис. 2.11. Изменение начертания графического символа

| Plot Details Symbol Drop Lines                                                                                                    |
|----------------------------------------------------------------------------------------------------|
| Preview Size<br>Size<br>Show Construction<br>Show Construction |
| <                                                                                                    |

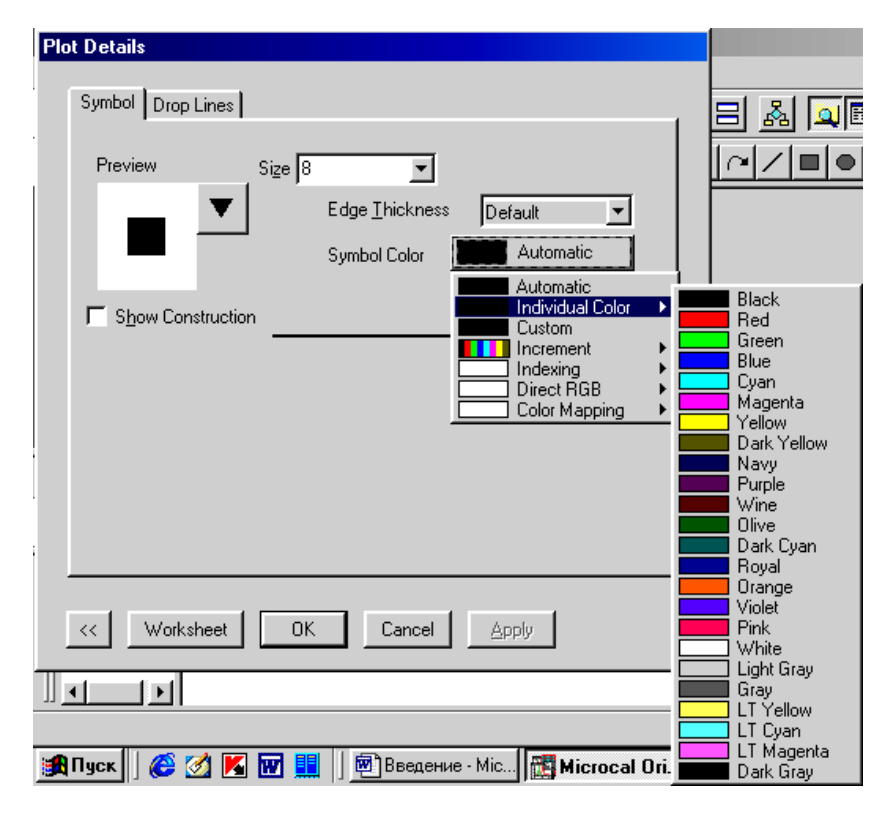

Рис. 2.12. Изменение размера графического символа

Рис. 2.13. Изменение цвета графического символа

### 3. Пункт меню «инструменты» («Tools»)

Добавление и упорядочение графических окон. Стоит заметить, что, хотя данный пункт меню расположен не в группе «Tools», однако он перекликается с аналогичным пунктом меню в группе «Tools», о котором мы расскажем далее.

Данная опция позволяет размещать несколько графиков на одной странице. Чтобы упорядочить графики на странице, выберите «Edit : Add & Arrange Layers». Эта команда меню открывает диалоговое окно «Total Number of Layers» (рис. 3.1,  $\delta$ ), запрашивая число строк и столбцов, которые необходимо включить в расположение страницы. Введите нужные цифры и нажмите OK. Это действие открывает диалоговое окно «Spacings in % of Page Dimension» (рис. 3.1, *a*), запрашивая параметры полей для расположения графических окон. После подтверждения выводится результативное окно, содержащее несколько графиков.

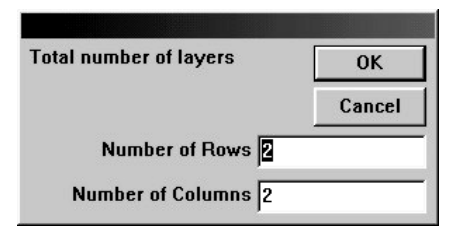

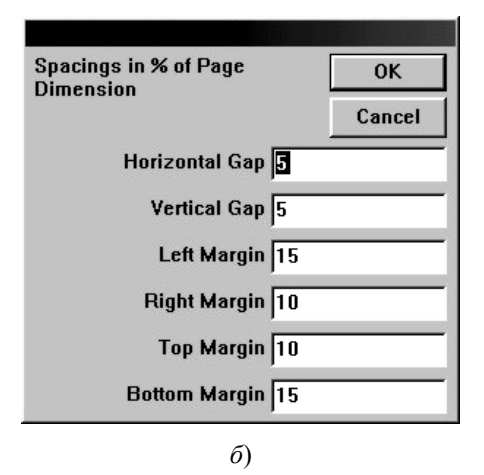

Рис. 3.1. Диалоговые окна для добавления новых графиков (*a*) и параметров их расположения на странице (б)

Пункт меню добавления и размещения графиков («Layer»). Для добавления новых графиков и упорядочения уже существующих служит пункт меню «Tools : Layer» (см. рис. 3.1). В появляющемся диалоговом окне имеются два раздела, один из которых служит для добавления новых графиков и осей, а второй – для упорядочения существующих графиков. С помощью данного пункта меню можно:

добавлять новые графические окна к активному графическому окну;

определять масштаб осей для добавленных графических окон;

размещать все графики на странице;

определять поля страницы.

Раздел для добавления новых графических осей («ADD»). Данный раздел диалогового окна возникает, когда вы выбираете пункт меню «Tools : Layer» (см. рис. 3.2). Выбирая соответствующую кнопку, вы можете добавлять как дополнительные оси к существующему графику, так и дополнительные оси координат, помещаемые на ту же страницу. Тип шкал вводится здесь же.

Раздел для размещения графиков на странице («Arrange»). Данный раздел диалогового окна возникает также, когда вы выбираете пункт меню «Tools : Layer» (см. рис. 3.2). Здесь вы можете располагать все графики вертикально, нажав соответствующую кнопку с изображением столбца. Чтобы изменить промежуток между графиками, введите значение в связанном текстовом поле и нажмите снова на кнопку с изображением столбца. Аналогично происходит упорядочение графиков горизонтально.

При большом количестве графиков можно образовать несколько рядов. При этом указывается число строк и столбцов и нажимается соответствующая кнопка. Если общее число графиков меньше, чем количество, соответствующее установленным в текстовых полях «Columns» и «Rows», то ORIGIN может добавлять или не добавлять дополнительные графические окна. Для этого существует флажок «Add New Layers».

В поле «Margins» вводятся параметры полей страницы.

Здесь вы также можете поменять физическое расположение графиков с помощью кнопок «Swap Layers A and B» и «Move Layer A to B».

При нажатии кнопки «Swap Layers A and B» соответствующие графики, указанные в связанном текстовом поле, перестанавливаются.

При нажатии кнопки «Move Layer A to B» график А добавляется на график В.

Пункт меню поиска пиков («Pick Peaks»). Инструмент поиска пиков доступен, когда окно графика активно. Чтобы вызвать данный инструмент, выберите «Tools : Pick Peaks» (см. рис. 3.2). Появляется диалоговое окно (см. рис. 3.4), имеющее несколько групп опций.

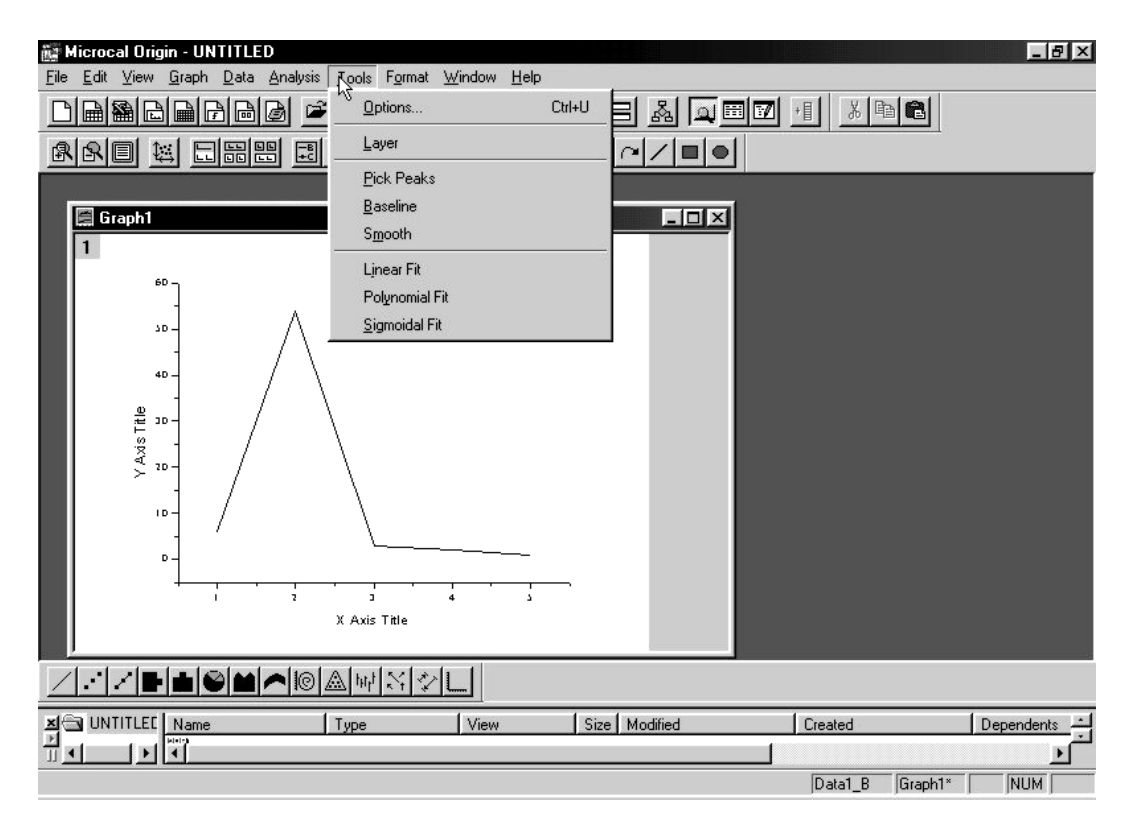

Рис. 3.2. Пункт меню «Инструменты» («Tools»)

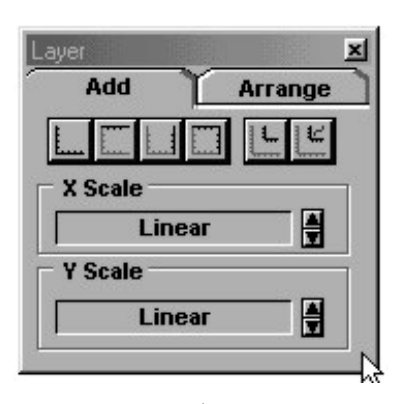

| 1 |
|---|
| 1 |
|   |
| / |
|   |

| yer<br>Add Ar                                                              | range                             |
|----------------------------------------------------------------------------|-----------------------------------|
|                                                                            | 3                                 |
| L Horizontal Gap                                                           | 5                                 |
| L Columns                                                                  | 2                                 |
| Rows                                                                       | 2                                 |
| Add New Layer                                                              | s 🕱                               |
| Margins                                                                    |                                   |
| margino                                                                    |                                   |
| Тор                                                                        | 10                                |
| Top<br>Bottom                                                              | 10<br>10                          |
| Top<br>Bottom<br>Left                                                      | 10<br>10<br>15                    |
| Top<br>Bottom<br>Left<br>Right                                             | 10<br>10<br>15<br>10              |
| Top<br>Bottom<br>Left<br>Right<br>Move Layers                              | 10<br>10<br>15<br>10              |
| Top<br>Bottom<br>Left<br>Right<br>Move Layers<br>A 1 B                     | 10<br>10<br>15<br>10<br>2         |
| Top<br>Bottom<br>Left<br>Right<br>Move Layers<br>A 1 B<br>Swap Layers A an | 10<br>10<br>15<br>10<br>2<br>nd B |

б)

Рис. 3.3. Диалоговое окно для добавления новых графических окон: a – раздел добавления;  $\delta$  – раздел параметров размещения на странице

| ck Peak            |                                  |            |
|--------------------|----------------------------------|------------|
| Pick P             | eaks                             |            |
| $\supset$          | Positi                           | ve         |
| $\diamond \square$ | Negati                           | ive        |
| Pc                 | sitive & I                       | legative   |
| Search             | n Rectang                        | le         |
| Width              |                                  | 1.00       |
| Height             |                                  | 1.00       |
| Minimu<br>Displa   | ım Height<br>y Options<br>Contor | ; 1.0<br>; |
| Show               |                                  | ×          |
| Show               | Label                            | ×          |
|                    | Find Pea                         | nks        |

Рис. 3.4. Диалоговое окно поиска пиков

*Группа поиска пиков «Pick Peaks»*. Эти опции определяют, какие пики будут найдены в процессе расчетов (положительные, отрицательные или все).

Группа параметров поиска «Search Rectangle». Пики ищутся на основании использования перемещающегося прямоугольника. Высота прямоугольника определена в текстовом поле «Height» (процент от полной амплитуды данных). Ширина прямоугольника определяется в текстовом поле «Width» (процент от общего количества точек в диапазоне данных). Вообще, чем меньше высота и ширина, заданные в текстовых полях «Height» и «Width», тем большее количество пиков будет найдено. Текстовое поле минимальной высоты («Minimum Height»). Минимальная высота определяется в текстовом поле «Minimum Height» (процент от полной амплитуды данных). Чем меньшее значение текстового поля «Minimum Height», тем большее количество пиков будет найдено.

Группа опций вывода результата («Display Options»). Выберите флажок «Show Center», чтобы отметить центр найденных пиков.

Выберите флажок «Show Label», чтобы маркировать график координатой X для центра каждого пика.

*Кнопка поиска пиков* (*«Find Peaks»*). Нажмите эту кнопку, чтобы исполнять поиск пиков, основанный на указанных параметрах настройки. Пиковые результаты будут сохранены в скрытом *«Peaks#»* рабочем листе.

Пункт меню для анализа кривых с помощью базовой линии («Baseline»). Данный инструмент полезен для анализа пиковых областей, когда график данных имеет расчетную базовую линию.

Инструмент состоит из трех разделов «Baseline», «Peaks» и «Area» (рис. 3.5). С помощью раздела «Baseline» сначала проводится базовая линия, затем находят положительные и отрицательные пики в графике данных с помощью раздела «Peaks» и, наконец, определяется площадь области под пиками или полным графиком данных с помощью раздела «Area».

Раздел поиска базовой линии («Baseline») инструмента «Baseline». Текстовое поле для числа точек базовой линии («Number of Points»).

Напечатайте число точек, которые нужно использовать в создании базовой линии в этом текстовом поле.

Группа для создания базовой линии («Create Baseline»). Нажмите кнопку Automatic, чтобы вычислить базовую линию автоматически для активного графика данных. Результат будет сохранен в скрытом рабочем листе, названном «Base#». Базовая линия создается на наборе точек.

Нажмите кнопку «user defined Equation», чтобы создать базовую линию, основанную на определяемом пользователем уравнении. Уравнение должно находиться в связанном с данной кнопкой текстовом поле. Результаты будут сохранены в скрытом рабочем листе, названном «Base#».

Если базовые данные доступны в отдельном наборе данных, вы можете напечатать название того набора данных в текстовом поле «Dataset» и затем нажать кнопку «Existing Dataset» для определения базовой линии.

*Группа редактирования базовой линии* (*«Edit Baseline»*). Нажмите на кнопку «Subtract», чтобы вычесть полученную базовую линию от графика данных.

Нажмите кнопку «Undo Subtraction», чтобы отменить базовое вычитание.

Нажмите кнопку «Modify», чтобы вручную изменить базовую линию. Для этого нажмите на нужную точку в базовой линии и перетащите ее к новой позиции.

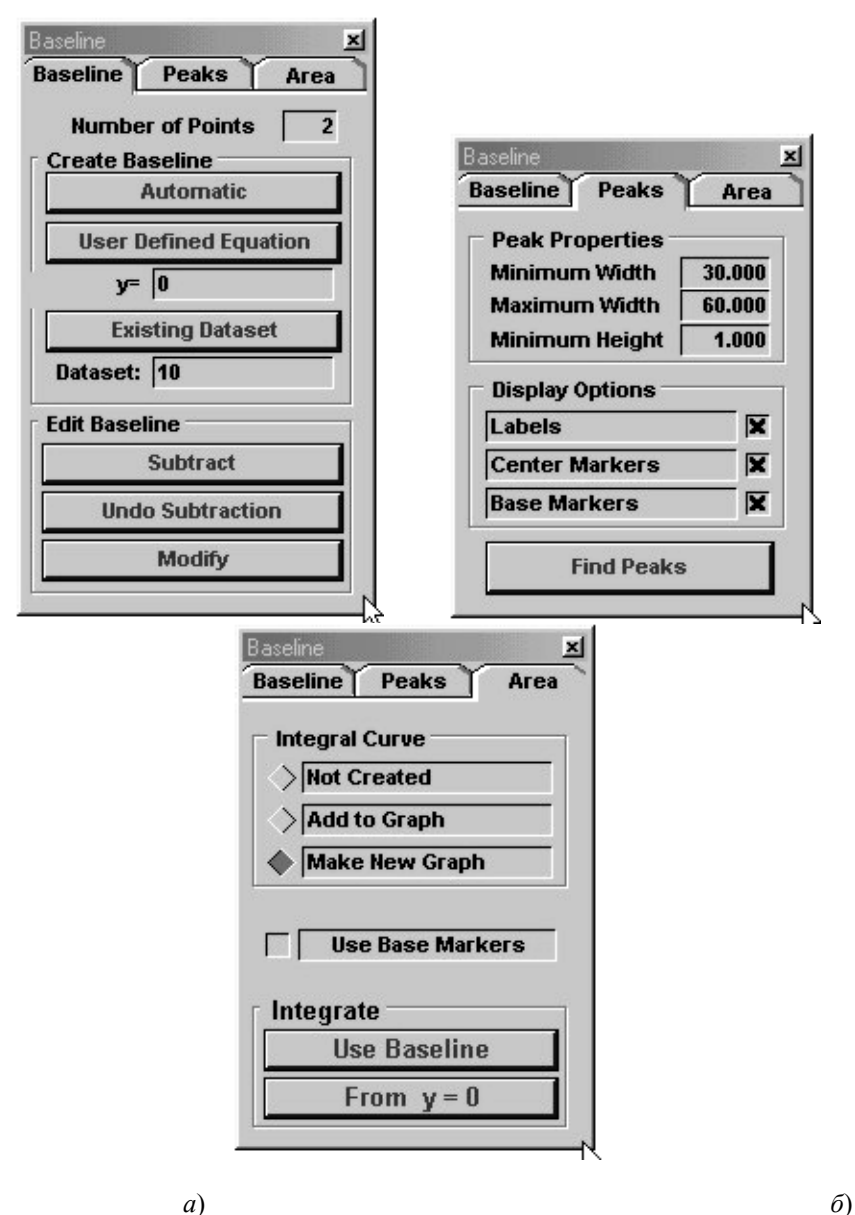

в)

- )

Рис. 3.5. Диалоговое окно анализа кривых с помощью базовой линии: *a* – раздел проведения базовой линии; *б* – раздел поиска пиков; *в* – раздел расчета площади

Раздел поиска пиков («Peaks») инструмента «Baseline». Группа свойств пиков («Peak Properties»). Минимальная ширина пика определяется в текстовом поле «Minimum Width» (процент от общего количества точек в диапазоне данных) для того, чтобы пик был признан как пик. Чем меньше значение текстового поля «Minimum Width», тем большее количество пиков будет найдено.

Максимальная ширина пика определяется в текстовом поле «Maximum Width» (процент от общего количества точек в диапазоне данных) для того, чтобы пик был признан как пик.

Минимальная высота пика определяется в текстовом поле «Minimum Height» (процент от полной амплитуды данных, где амплитуда определена как различие между максимумом и минимумом данных). Чем меньше значение текстового поля «Minimum Height», тем большее количество пиков будет найдено.

Группа опций вывода результата («Display Options»). Выберите флажок «Labels», чтобы маркировать график данных координатами X центра каждого пика.

Выберите флажок «Center Markers», чтобы отметить центр пиков.

Выберите флажок «Base Markers», чтобы отобразить маркеры в границах каждого пика.

Кнопка поиска пиков («Find Peaks»). Нажмите эту кнопку, чтобы найти и положительные, и отрицательные пики в текущем графике. Эта кнопка должна быть нажата после того, как базовая линия была определена. Результаты поиска пиков будут сохранены в скрытом рабочем листе «BsPeak#».

Раздел для расчета площади под кривой («Area») инструмента «Baseline». Группа создания интегральных кривых («Integral Curve»). Выберите кнопку «Not Created», чтобы найти область под кривой после нажатия клавиш «Use Baseline» или «From y=0».

Выберите кнопку «Add to Graph», чтобы найти область под кривой и составить график данных интеграции в текущем графическом окне после нажатия клавиш «Use Baseline» или «From y=0».

Выберите кнопку «Make New Graph», чтобы найти область под кривой и составить график данных интеграции в новом графическом окне после нажатия клавиш «Use Baseline» или «From y=0».

Флажок использования базовых маркеров («Use Base Markers»). Выберите этот флажок, чтобы включить только область между основными маркерами при интегрировании. Когда этот флажок выбран, кнопки «Add to Graph» и «Make New Graph» недоступны.

Интегрирующаяся группа («Integrite»). Нажмите кнопку «Use Baseline», чтобы найти область между активным графиком данных и базовой линией. Если включена опция «Use Base Markers», используется только область между основными маркерами.

Нажмите кнопку «From Y=0», чтобы найти область между активным графиком данных и прямой Y=0. Если включена опция «Use Base Markers», используется только область между основными маркерами.

Пункт меню для линейной аппроксимации данных («Linear Fit»). Для описания данных линейной функцией выберите «Tools : Linear Fit» (см. рис. 3.2). Если рабочий лист активен, выбирая столбец Ү, вы можете выполнить линейную регрессию. Столбец Ү используется как зависимая переменная, и связанный столбец Х используется как независимая переменная. Для расчетов столбец ошибки может быть выбран наряду с столбцом Ү. Если окно графика активно, регрессия выполняется на активном графике.

Расчетная прямая ищется на основании исходных данных (X(i), Y(i)) по формуле  $Y(i) = A + B^*X(i)$ , где коэффициенты A и B находятся методом наименьших квадратов.

Диалоговое окно линейной подгонки состоит из раздела для непосредственных расчетов («Operation») и раздела установок («Settings») (рис. 3.6).

Раздел установок («Settings») инструмента «Linear Fit». Группа опций расчетной кривой («Fit Curve Options»). Среди множества опций в данном разделе отметим некоторые из них.

Текстовое поле «Points» служит для ввода число точек, которые нужно использовать при построении расчетной прямой.

Текстовое поле «Range Margin» служит для ввода длины расчетной прямой (в процентах). Чем больше процент, тем длиннее расчетная прямая.

Напечатайте установленный угол наклона для расчетной прямой в связанном текстовом поле («Fixed Slope»). Чтобы использовать эту опцию, необходимо выбрать флажок «Fix Slope» в разделе «Operations».

Выберите флажок «Residual Data», чтобы создать два столбца в исходном рабочем листе. Один добавочный столбец содержит расчетные значения построенной прямой, а второй – разницу между расчетными и исходными данными.

Группа вывода статистики («Statistics Output»). Выберите кнопку «Simple» для вывода простой статистики расчетов в результативном окне (коэффициенты А и В, коэффициент корреляции, стандартную ошибку, число точек, использующееся для построения расчетной прямой и т.д.).

| Linear Fit                | ×        |
|---------------------------|----------|
| Operation Set             | ttings 🔵 |
| Through zero<br>Fix Slope | F        |
| Error as Weight           | ×        |
| Confidence Bands          |          |
| Prediction Bands          |          |
| Fit                       |          |

| а | ) |
|---|---|
|   |   |

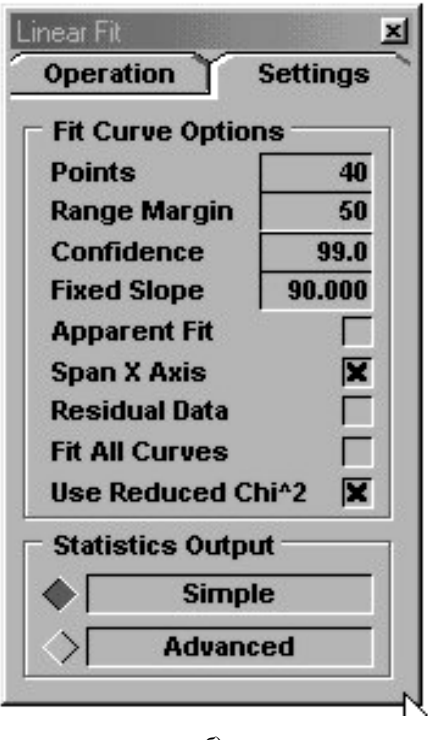

б)

Рис. 3.6. Диалоговое окно линейной аппроксимации:

*а* – раздел операций; *б* – раздел установок

Выберите кнопку «Advanced» для вывода расширенного набора полученных данных (добавляются сложные виды статистических расчетов, как t-test, ANOVA и др.).

Раздел операций («Operation») инструмента «Linear Fit». Отметим некоторые опции в данном разделе.

Выберите флажок «Through Zero», чтобы выполнить линейную регрессию через ноль, когда кнопка «Fit» нажата.

Выберите флажок «Fix Slope», чтобы ограничить наклон расчетной прямой значением, указанным в текстовом поле «Fixed Slope» в разделе «Settings».

Флажок «Error as Weight» служит для учета ошибок при линейной аппроксимации. При этом график и рабочий лист должны содержать ошибку измерения.

Нажмите «Fit» для выполнения линейной регрессии на выбранном графике. После расчетов Origin создает новый (скрытый) рабочий лист, содержащий полученные данные, и составляет график этих данных в активном окне графика.

Пункт меню для полиномиальной аппроксимации данных («Polynomial Fit»). Для описания данных полиномиальной функцией выберите «Tools : Polynomial Fit» (см. рис. 3.2). Если рабочий лист активен, выбирая столбец Y, вы можете выполнить полиномиальную регрессию. Столбец Y используется как зависимая переменная, и связанный столбец X ис-

пользуется как независимая переменная. Для расчетов столбец ошибки может быть выбран наряду с столбцом Y. Если окно графика активно, регрессия выполняется на активном графике.

Расчетная кривая ищется на основании исходных данных (X(i), Y(i)) по формуле  $Y(i) = A + B_1 * X(i) + B_2 * X^2(i) + B_3 * X^3(i) + ... + B_k * X^k(i)$ , где коэффициенты A и B<sub>k</sub> находятся методом наименьших квадратов.

Диалоговое окно полиномиальной подгонки состоит из раздела для непосредственных расчетов («Operation») и раздела установок («Settings») (рис. 3.7).

Раздел установок («Settings») инструмента «Polynomial Fit». Группа опций расчетной кривой. Среди множества опций в данном разделе отметим некоторые из них.

Текстовое поле «Points» служит для ввода число точек, которые нужно использовать при построении расчетной кривой.

Текстовое поле «Range Margin» служит для ввода длины расчетной кривой (в процентах). Чем больше процент, тем длиннее расчетная кривая.

Выберите флажок «Span X Axis», чтобы вычислить расчетную кривую, которая охватывает полную X ось.

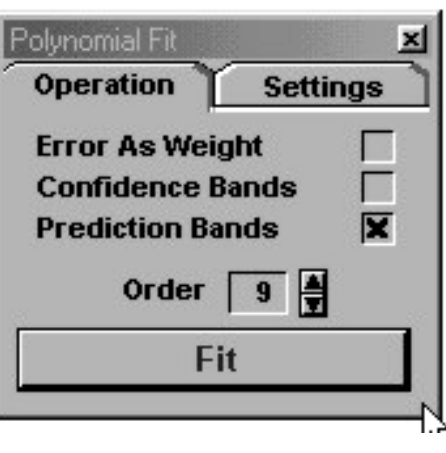

a)

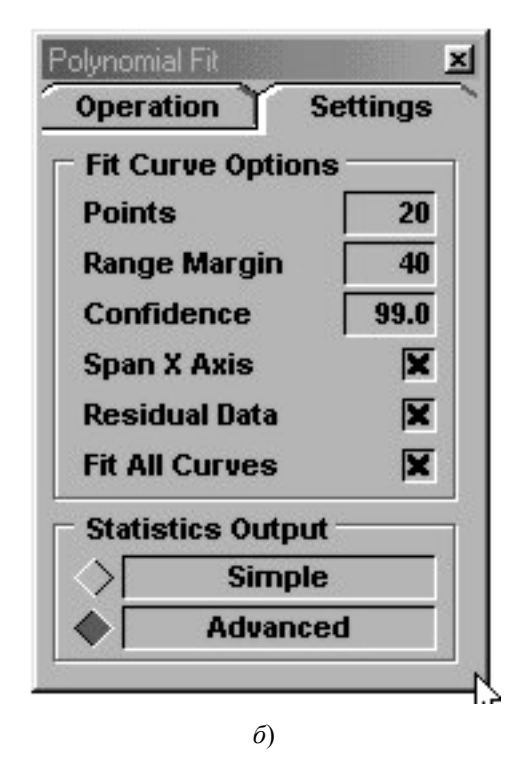

Рис. 3.7. Диалоговое окно полиномиальной аппроксимации: *a* – раздел операций; *б* – раздел установок

Выберите флажок «Residual Data», чтобы создать два столбца в исходном рабочем листе. Один добавочный столбец содержит расчетные значения построенной кривой, а второй – разницу между расчетными и исходными данными.

Группа вывода статистики («Statistics Output»). Выберите кнопку «Simple» для вывода простой статистики расчетов в результативном окне (коэффициенты А и В, коэффициент корреляции, стандартная ошибка, число точек, использующееся для построения расчетной кривой и т.д.).

Выберите кнопку «Advanced» для вывода расширенного набора полученных данных (добавляются сложные виды статистических расчетов, как t-test, ANOVA и др.).

Раздел операций («Operation») инструмента «Polynomial Fit». Данная группа подобна аналогичной группе для линейной аппроксимации.

Стоит отметить, что порядок регрессии (в пределах от одного до девяти) устанавливается с помощью кнопок вращения порядка.

Нажмите «Fit» для выполнения полиномиальной регрессии на выбранном графике. После расчетов Origin создает новый (скрытый) рабочий лист, содержащий полученные данные, и составляет график этих данных в активном окне графика.

Пункт меню для сигмоидальной аппроксимации данных («Sigmoidal Fit»).

Данный пункт меню используется тогда, когда для анализа вводимых данных можно использовать уравнение Больцмана.

### 4. Анализ данных. Пункт меню «Analysis»

Для анализа данных имеется специальный пункт меню «Analysis». Этот пункт меню может служить как для анализа данных в рабочем листе, так и в построенном графике. Рассмотрим основные возможности данного пункта меню.

#### Анализ данных для активного графического окна

Выполнение простых математических операций («Simple Math»). Чтобы исполнить какую-нибудь математическую операцию с одним или двумя наборами данных, выбирают пункт меню «Analysis:Simple Math» (рис. 4.1). Эта команда меню открывает диалоговое окно «Math on/between Dataset». Обратите внимание, что команда меню «Analysis:Simple Math» доступна только тогда, когда графическое окно активно. Когда активен рабочий лист, подобные результаты могут быть получены, выбирая «Column : Set Column Values».

Вычитание данных («Subtract : Reference Data»). Чтобы вычесть одни графические данные от других, выберите Analysis : Subtract : Reference Data (рис. 4.1). Эта команда меню открывает диалоговое окно «Math on\between Dataset» (рис. 4.2), где, выбирая соответствующие данные, можно выполнить операцию вычитания. Появляющееся диалоговое окно «Math on\between Dataset» аналогично диалоговому окну, появляющемуся при выборе пункта меню «Simple Math...».

Произведенные изменения отражаются и в рабочем листе!

Вычитание прямой линии («Subtract Straight Line»). Для определения прямой линии и дальнейшего вычитания построенной прямой из исходного графика выбирают «Analysis : Subtract Straight Line» (рис. 4.1). Когда эта команда меню выбрана, курсор приобретает вид перекрестия. Открывается дисплей данных и на нем указываются координаты курсора-перекрестия. Двойной щелчок в желательном местоположении устанавливает конечную точку прямой. Повтор данной операции позволяет ввести второй конец прямой и производить вычитание только что построенной прямой от исходного графика.

Произведенные изменения отражаются и в рабочем листе!

Вертикальная трансляция («Translate : Vertical»). Чтобы переместить данные активного графика вертикально (по Y оси), выберите «Analysis : Translate : Vertical» (рис. 4.1). Сначала необходимо путем изменившего форму курсора выбрать какую-либо точку на графике

| 🚂 Microcal Origin - UNTITLE               |                                               | 1 |
|-------------------------------------------|-----------------------------------------------|---|
| <u>File Edit View G</u> raph <u>D</u> ata | Ana vis Iools Format Window Help              |   |
|                                           | Simple <u>M</u> ath 몸 옮 고 표 17 표 응 다          |   |
|                                           | Smoothing                                     |   |
|                                           | FFT Filter                                    |   |
|                                           | Calculus •                                    |   |
| 🔚 Graph1                                  | Subtract                                      | l |
| 1                                         | <u>I</u> ranslate ►                           | l |
|                                           | Average Multiple Curves                       | l |
| I D,D —                                   | Interpolate/Extrapolate                       | l |
| - 1,9                                     | EFT                                           | l |
|                                           | Fit Linear                                    | l |
| 9,D -                                     | Fit <u>P</u> olynomial                        | l |
| Ê 2,1 -                                   | Fit Exponential Decav                         | l |
| - XX                                      | Fit Exponential Growth                        | l |
| > 3,D                                     | Fit Sigmoidal                                 | l |
| 7.3 -                                     | - Fit <u>G</u> aussian                        | l |
|                                           | Fit Lorentzian                                | l |
| 7,0                                       | Fit Mylti-peaks                               | l |
| ا شا                                      | I. <u>N</u> on-linear Curve Fit Ctrl+Y        | l |
|                                           |                                               | Ĩ |
|                                           |                                               |   |
| Mame Name                                 | Type View Size Modified Created Depende Label | Ĩ |
|                                           |                                               | 1 |
|                                           | Data1_B Graph1* NUM                           | Ī |

Рис. 4.1 Пункт меню «Analysis» при активном графическом окне

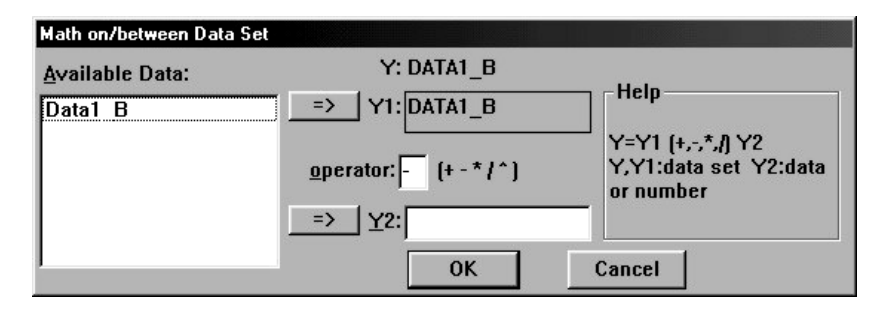

Рис. 4.2. Диалоговое окно «Math on\between Dataset»

данных и щелкнуть два раза на ней мышкой (это будет перемещаемое значение, а на графике возле указанной точки появятся две стрелки), затем необходимо указать позицию, на которую будет перемещена выделенная точка. Для этого указывают курсором на новое значение, отображаемое на дисплее данных, и опять два раза щелкают мышкой. Origin вычисляет различие в Y между двумя выбранными Y-координатами и добавляет это значение ко всем Y данным. После этого весь график перемещается на новое положение.

Эта команда меню изменяет Ү набор данных в рабочем листе.

Горизонтальная трансляция («Translate:Horizontal»). Чтобы переместить данные активного графика горизонтально (по X оси), выберите «Analysis : Translate : Horizontal». Сначала необходимо путем изменившего форму курсора выбрать какую-либо точку на графике данных и щелкнуть два раза на ней мышкой (это будет перемещаемое значение, а на графике возле указанной точки появятся две стрелки), затем необходимо указать позицию, на которую будет перемещена выделенная точка. Для этого указывают курсором на новое значение, отображаемое на дисплее данных, и опять два раза щелкают мышкой. Origin вычисляет различие в X между двумя выбранными X координатами и добавляет это значение ко всем X данным. После этого весь график перемещается на новое положение.

Эта команда меню изменяет Х набор данных в рабочем листе.

Построение средней кривой из нескольких кривых («Average Multiple Curves»). Чтобы вычислять среднее число для значений У для всех графиков, находящихся в активном графическом окне для каждого значения X, выберите Analysis : Average Multiple Curves (см. рис. 4.1). В результате

складываются все значения Y для всех построенных графиков и делятся на общее число кривых. Итоговый результат будет сохранен в новом рабочем листе, а результирущая кривая будет добавлена в графическое окно.

Интерполяция и экстраполяция («Inter/Extrapolate»). Чтобы интерполировать или экстраполировать активный график, выберите «Analysis : Inter/Extrapolate» (см. рис. 4.1). После этого необходимо ввести минимальные и максимальные значения для результирующей кривой и общее число образующихся точек в образующемся диалоговом окне «Make Interpolated Curve from Data1\_B» (рис. 4.3). Вы не ограничены первоначальной длиной. После нажатия «OK» результат будет сохранен в новом скрытом рабочем листе и образуется новый график.

Дифференцирование («Differentiate»). Чтобы вычислить производную для активного графика данных, выберите «Analysis : Calculus : Differentiate» (см. рис. 4.1). Огідіп вычисляет производную и добавляет эти данные как новый столбец в имеющийся рабочий лист.

Дифференциация/сглаживание с использованием метода Savitzky-Golay («Calculus : Diff/Smooth»). Чтобы находить первые или вторые проактивного окна графика данных, изводные для выберите «Analysis : Calculus : Diff/Smooth» (см. рис. 4.1). Эта команда меню открывает два диалоговых окна. Первое диалоговое окно «Smoothing» (рис. 4.4) позволяет определить, сколько данных необходимо использовать программой расчета. Второе диалоговое окно «Derivatives on Data1 В» (рис. 4.4) позволяет выбирать первые или вторые производные для вычисления. Команда меню Diff/Smooth использует Savitzky-Golay метод сглаживания, который исполняет местную полиномиальную регрессию вокруг каждой точки. Результат записывается в отдельный скрытый рабочий лист «Smoothed#».

Интегрирование («Integrate»). Чтобы проинтегрировать активный график данных от базовой нулевой линии, используя правило трапеций, выберите «Analysis : Calculus : Integrate» (рис. 4.1). На экран будут выведены результаты интегрирования, в том числе площадь под кривой, максимальное отклонение от X оси и некоторые другие. ORIGIN может вычислять и объем фигур, но в этом случае исходные данные должны находиться в матрице данных.

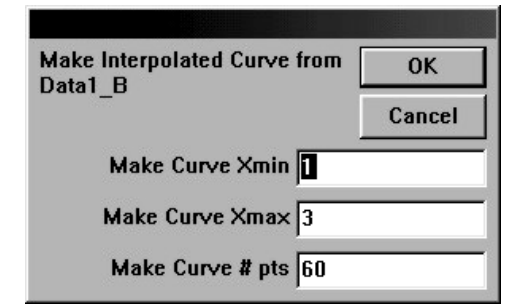

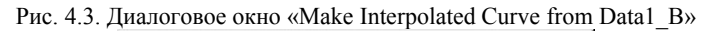

| Smoothing              | OK     |
|------------------------|--------|
|                        | Cancel |
| Polynomial Order Secon | id 💌   |
| Points to the Left 2   | •      |
| Points to the Right 2  | •      |

|          | 1  |
|----------|----|
| $\alpha$ | ۱. |
| u        |    |
|          | /  |

| Derivatives on Data1_B   | ОК     |
|--------------------------|--------|
|                          | Cancel |
| Order of Derivative Firs | t 💌    |

# Рис. 4.4. Диалоговые окна для сглаживания (*a*) и нахождения производных (б) методом Savitzky-Golay

Сглаживание данных («Smoothing»). Origin обеспечивает следующее сглаживание данных:

сглаживание, использующее фильтрацию Savitzky-Golay;

сглаживание, использующее среднее;

сглаживание с использованием FFT (быстрое преобразование Фурье).

Три метода сглаживания доступны от меню «Analysis : Smoothing» (см. рис. 4.1). Сглаженные данные помещаются в скрытый рабочий лист по имени «Smoothedn». Можно также заменять первоначальные данные в рабочем листе вместо создания нового рабочего листа.

1. Сглаживание, использующее метод Savitzky-Golay.

Чтобы сгладить активный график данных, используя метод Savitzky-Golay, выберите «Analysis : Smoothing : Savitzky-Golay». Эта команда меню открывает диалоговое окно «Smoothing» (рис. 4.5). Степень полинома для сглаживания имеет значение по умолчанию 2, с верхним пределом 9. Этот параметр позволяет Вам улучшать сглаживание. Чтобы изменить это значение, выберите желательное значение из раскрывающегося списка.

| Smoothing               | 0K     |
|-------------------------|--------|
| Γ                       | Cancel |
| Polynomial Order Second | •      |
| Points to the Left 2    | •      |
| Points to the Right 2   | •      |

Рис. 4.5. Диалоговое окно сглаживания методом Savitzky-Golay

2. Сглаживание, использующее среднее.

Чтобы сгладить активный график данных, используя метод среднего, выберите «Analysis : Smoothing : Adjacent Averaging» (см. рис. 4.1). Эта команда меню открывает диалоговое окно «Smoothing» (рис. 4.6). Определите номер, который управляет степенью сглаживания. Если Вы вводите нечетное число n, то используются точки n, чтобы вычислить каждый усредненный результат. Если Вы вводите четное число m, то используются точки m + 1, чтобы вычислить каждый усредненный результат. Сглаженное значение по индексу і – среднее число, для данных в интервале [ i - (n - 1)/2, i + (n - 1)/2].

3. Сглаживание с использованием быстрого преобразования Фурье (FFT).

Чтобы сгладить активный график данных с помощью FFT, выберите «Analysis : Smoothing : FFT Filter». Эта команда меню открывает диалоговое окно Smoothing (рис. 4.7), в котором Вы определяете,

| Enter the numb  | er of points to |
|-----------------|-----------------|
| De considered i | ior smoothing   |
|                 |                 |
|                 |                 |
|                 |                 |
| 5               |                 |
| 5               |                 |

Рис. 4.6. Диалоговое окно сглаживания методом среднего

| Smoothing                         |                                   |
|-----------------------------------|-----------------------------------|
| Enter the numb<br>be considered t | er of points to<br>for smoothing. |
| 3                                 |                                   |
|                                   | Casaal                            |

Рис. 4.7. Диалоговое окно сглаживания с помощью FFT

сколько данных нужно указать одновременно, чтобы рассмотреть подпрограмму сглаживания.

Линейная («Linear») и полиномиальная («Polynomiar») аппроксимация. Для описания имеющихся данных с помощью линейной (Y = A + BX) или полиномиальной ( $Y = A + B1*X + B2*X^2 + B3*X^3 + ... + Bk*X^k$ ) зависимости в ORIGIN имеются специальные пункты меню «Analysis». Данные опции меню схожи с аналогичными опциями меню «Tools», о которых довольно подробно изложено в параграфе, посвященному пункту меню «Tools».

Другие математические функции ORIGIN пункта меню «Analysis». Помимо линейной и полиномиальной зависимостей в ORIGIN имеется большой выбор функций, служащих для аппроксимации вводимых данных.

Так, например, если вводимые данные распределены по экспоненциальной зависимости, то существуют пункты меню «Analysis : Fit Exponential Decay» и «Analysis : Fit Exponential Growth» (см. рис. 4.1), необходимые для получения формулы, пригодной для описания исходных данных.

Аналогично можно использовать для анализа вводимых данных уравнение Гаусса («Analysis : Fit Gaussian»), Лоренца («Analysis : Fit Lorentzian»), Больцмана («Analysis : Fit Sigmoidal») и т.д.

Более полный набор математических функций можно получить с помощью пункта меню «Analysis : Non-linear Curve Fit» (см. рис. 4.1).

Анализ данных для активного рабочего листа

Когда рабочий лист активен, много пунктов меню «Analysis» посвящено статистическим процедурам (рис. 4.8). Вообще, Origin позволяет проводить как простые статистические измерения (среднее, среднеквадратичное отклонение, поиск минимума, максимума, построение статистических гистограмм), так и более сложные измерения (t-test, ANOVA, множественный регрессионный анализ и др.). Методам сложного статистического анализа будет посвящен отдельный раздел данного параграфа.

Статистика по столбцам («Statistics on Columns»). Чтобы выполнить статистику по данным рабочего листа, высветите желательные столбцы или диапазон ячеек и выберите «Analysis : Statistics on Columns» (рис. 4.8). Эта команда меню создает новый рабочий лист, который отображает среднее, среднеквадратичное отклонение, стандартную ошибку среднего, минимум, максимум, общую сумму и т.д. для каждого из высвеченных столбцов в активном рабочем листе.

Новый рабочий лист содержит кнопку «Recalculate», чтобы повторно вычислить данные статистики при изменении данных столбца.

Статистика по строкам («Statistics on Rows»). Чтобы выполнить статистику по строкам данных, высветите желательные ячейки и выберите «Analysis : Statistics on Rows» (см. рис. 4.8). Эта команда меню создает новый рабочий лист, который отображает среднее, среднеквадратичное отклонение, стандартную ошибку среднего, минимум, максимум и т.д. для каждой из высвеченных строк в активном рабочем листе. Построение статистических графиков. В ORIGIN имеется достаточно большой выбор средств для построения статистических графиков. Мы не будем подробно описывать все возможности ORIGIN в этом направлении, а рассмотрим лишь некоторые.

Чтобы создавать статистическую полевую диаграмму, высветите один или большее количество Y столбцов рабочего листа и выберите «Plot : Statistical Graphs : Box Chart». Каждый столбец Y данных представлен здесь как отдельное поле. В каждом поле показаны такие статистические величины, как среднее, минимум, максимум и т.д.

Можно создать и QC-диаграммы, которые позволяют изучить колебание данных в непрерывном процессе. Для создания диаграммы QC высветите по крайней мере один столбец значений (или диапазон) и выберите «Plot : Statistical Graphs : QC». Origin тогда создает рабочий лист и окно графика, отображающее два уровня. Рабочий лист содержит данные анализа, среди которых: среднее, среднеквадратичное отклонение для каждой подгруппы в выбранном наборе данных.

| 🗽 Microcal Origin - UNTITLED - | [DATA1]                            | _ 8 ×        |
|--------------------------------|------------------------------------|--------------|
| Eile Edit View Plot Column     | Anallysis Iools Format Window Help | <u>_ 8 ×</u> |
|                                | Extract Worksheet Data             |              |
|                                | Σ] Statistics on Columns           |              |
|                                | - E Statistics on Bows             |              |
| A(X) B(Y)                      | Soft Bange                         | <b>^</b>     |
|                                | Soft Columns                       |              |
| 2 2                            |                                    |              |
|                                | Sort Worksheet                     |              |
| 5 5                            | Freguency Count                    |              |
| 6                              | Normalize                          |              |
| 7                              |                                    |              |
| 8                              | <u>EFI</u>                         |              |
| 9                              | Correlate                          |              |
| 10                             | Con <u>v</u> olute                 |              |
| 11                             | _ <u>D</u> econvolute              |              |
| 12                             | - Task (One Developing)            |              |
| 13                             |                                    |              |
| 14                             | _ t-Test (I_wo Populations)        |              |
| 10                             | - One-Way <u>A</u> NOVA            |              |
| 17                             | <u>Multiple Regression</u>         |              |
| 18                             | Non-linear Curve Fit Citl+Y        |              |
| 19                             |                                    |              |
| 20                             |                                    | _            |
|                                |                                    | <u> </u>     |
|                                | Tupe View Size Modified Created    | Dependents 1 |
|                                |                                    |              |
|                                |                                    | <u>Ľ</u>     |
|                                | DATA1*                             | NUM          |

Рис. 4.8. Пункт меню «Analysis» при активном рабочем листе

Сортировка данных («Sort»). Origin может сортировать отдельные столбцы, несколько выделенных столбцов, выделенный диапазон рабочего листа или полный рабочий лист. Origin предлагает простую и групповую сортировку.

В простой сортировке указанные данные сортируются, используя, как основание, один столбец и выбранный порядок сортировки. Чтобы исполнять простую сортировку, выберите «Analysis : Sort Columns» (см. рис. 4.8). Определите возрастание «Ascending» или убывание «Descending» от связанного подменю. Если вы высветили диапазон столбцов рабочего листа или диапазон значений в множественных столбцах, Origin сортирует только выбранные данные, причем сортировка основана на крайнем левом выбранном наборе данных и выбранном порядке сортировки.

Для исполнения простой сортировки всего рабочего листа выберите «Analysis : Sort Worksheet» (см. рис. 4.8). Огідіп сортирует полный рабочий лист на основании крайнего левого столбца рабочего листа и выбранного порядка сортировки.

Сортировка «Custom» позволяет учитывать несколько столбцов.

Определение частотного индекса («Frequency Count»). Данная функция показывает распределение исходных данных. Для этого надо выбрать пункт меню «Analysis : Frequency Count» (см. рис. 4.8). Открывается диалоговое окно «Count Dataset» (рис. 4.9), в котором вводятся минимальные и максимальные значения и приращение шага. Исходя из данной информации, Origin делает установленные шаги и отмечает число шагов при каждом попадании данных. Помимо числа шагов, указываются некоторые статистические параметры для исходных данных.

Нормализация данных («Normalize»). Чтобы подвергать нормализации набор данных или диапазон значений в наборе данных, выделите желательный столбец и выберите «Analysis : Normalize». Эта команда меню открывает диалоговое окно «Normalizing Dataset». Диалоговое окно отображает минимумы и максимумы для выбранных значений и обеспечивает текстовое поле, чтобы ввести числовое значение. Когда Вы нажимаете ОК, Origin делит все значения на введенное число (рис. 4.10).

Многократная регрессия («Multiple Regression»). Выбор пункта меню «Analysis : Multiple Regression» (см. рис. 4.8) приводит к поиску коэффициентов A и Bk в формуле Y = A + B1\*X1 + B2\*X2 + ... + Bk\*Xk, если одна колонка рабочего листа содержит независимую переменную X, а вторая – зависимую переменную Y.

Сложные виды статистической обработки данных. В ORIGIN имеется возможность использования таких видов статистической обработки данных, как t-test и ANOVA. Использование данных возможностей довольно специфично, поэтому мы остановимся только на кратком описании данных операций.

| Count Data1_B  | ОК     |
|----------------|--------|
|                | Cancel |
| From Minimum 🔟 |        |
| To Maximum 14  |        |
| Step Size 2    |        |

Рис. 4.9. Диалоговое окно для определения частотного индекса

| Normalizing Data1_B |        |
|---------------------|--------|
| Current limits:     |        |
| Max = 14            |        |
| Min = 10            |        |
| Divide data by:     |        |
|                     |        |
| 0                   |        |
|                     | Consol |
|                     | Cancel |

Рис. 4.10. Диалоговое окно сглаживания с помощью FFT

ANOVA используется для одновременного сравнения средних в нескольких группах, при этом предполагается, что сравниваемые переменные нормально распределены внутри групп и имеют одну и ту же дисперсию. Иными словами, предполагается, что различие между группами проявляется только в средних, но не в дисперсиях.

T-test предназначен для проверки гипотезы о равенстве математического ожидания переменной заданной величине.

Быстрый Фурье-анализ (FFT). Вызвать данную функцию и ее приложения можно как при активном рабочем листе, так и при активном графическом окне.

Несколько слов о быстром Фурье-анализе (FFT): большинство сложных алгоритмов цифровой обработки звука сейчас работают с частотной информацией, в то время как в подавляющем большинстве случаев информация представлена в виде зависимости амплитуды от времени (.wav файлы). Для того, чтобы обработать информацию, приходится переводить ее в частотный вид, обрабатывать, а затем переводить обратно. Сама обработка здесь пока не затрагивается, описаны лишь общие для всех подобных алгоритмов проблемы разложения сигнала на частотные составляющие.

Для разложения сигнал в его частотные составляющие используется дискретное преобразование Фурье. В нашем случае это преобразование переводит N последовательных значений амплитуды сигнала в N/2 + 1 пар коэффициентов Re[n], Im[n].

Смысл преобразования в том, что если сложить N/2 + 1 функций: Re[n] \* sin x + Im[n] \* cos x, где функции sin x и cos x с периодом, повторяющимся соответственно от 0 (константа) до N/2 раз (0, 1, 2, 3, 4, ..., N/2), то с некоторой степенью точности получится исходная функция – N значений амилитуды.

По формулам приведения можно преобразовать пару коэффициентов – Re[n], Im[n], в другую, более полезную нам пару – амплитуду, перед sin x – A[n], и фазу этой синусоиды Ph[n]. Таким образом, упрощенно можно считать, что преобразование Фурье переводит N значений амплитуд в N/2 синусоиды (отдельные частоты) с амплитудами A[n] и фазами Ph[n], плюс константа.

Для серьезного ускорения процесса существует хитрый алгоритм – быстрое преобразование Фурье, БПФ, или по английски – FFT. FFT работает с комплексными числами и размерами преобразований, представляющими из себя степень двойки (128, ..., 1024, 2048 и т.д.). Не стоит однако думать, что FFT – это что-то другое, нежели разложение Фурье. Это абсолютно то же самое, просто в сотни раз быстрее. Комплексные коэффициенты – это не что иное, как коэффициенты перед cos (Im[n]), а действительные – перед sin. В большинстве современных алгоритмов применяется FFT, поэтому это название прочно закрепилось за всеми алгоритмами, которые раскладывают сигнал на частоты.

## 5. Импортирование и экспортирование файлов данных

Origin обеспечивает инструментальные средства для импортирования данных в рабочие листы, включая импортирование файла данных в рабочий лист импортирование множественных файлов данных ASCII в отдельный рабочий лист, или импортирование множественных файлов данных ASCII в множественные рабочие листы. Дополнительно Origin обеспечивает инструментальные средства для импортирования отдельных или множественных файлов данных ASCII в окно графика.

Импортирование единственного файла ASCII. Чтобы импортировать единственный файл ASCII в окно графика, выберите File : Import ASCII : Single File, когда нужный график активен. Аналогично можно импортировать единичный файл в окно рабочего листа.

Когда рабочий лист активен, файлы ASCII, Lotus, Excel, dBASE, звуковые файлы, матрицы от Mathematica и некоторые другие могут быть импортированы. В дальнейшем мы будем рассматривать импорт только в рабочий лист. Импорт в окно графика происходит аналогично.

Чтобы импортировать данные в рабочий лист, выберите «File : Import : Single ASCII» (рис. 5.1). Эта команда меню открывает диалоговое окно ASCII Импорта. Выберите желательный файл ASCII от списка и нажмите Open.

Огідіп использует заданные по умолчанию параметры настройки импорта, указанные в Опциях Импорта ASCII для рабочего листа. В большинстве случаев заданные по умолчанию параметры настройки импорта приемлемы для импортирования файла данных. Огідіп исследует файл данных, ищет столбцы чисел и игнорирует что-нибудь еще. В некоторых случаях, однако, следует определить представление данных и параметры настройки импорта явно.

Для просмотра или изменения параметров настройки импорта нажмите Options в диалоговом окне импорта ASCII файла или выберите «File : Import : ASCII Options». После того, как параметры настройки импорта настроены в Опциях ASCII Импорта для диалогового окна Worksheet, нажимают «Update Options», чтобы продолжить использовать эти параметры настройки для текущего рабочего листа (рис. 5.2).

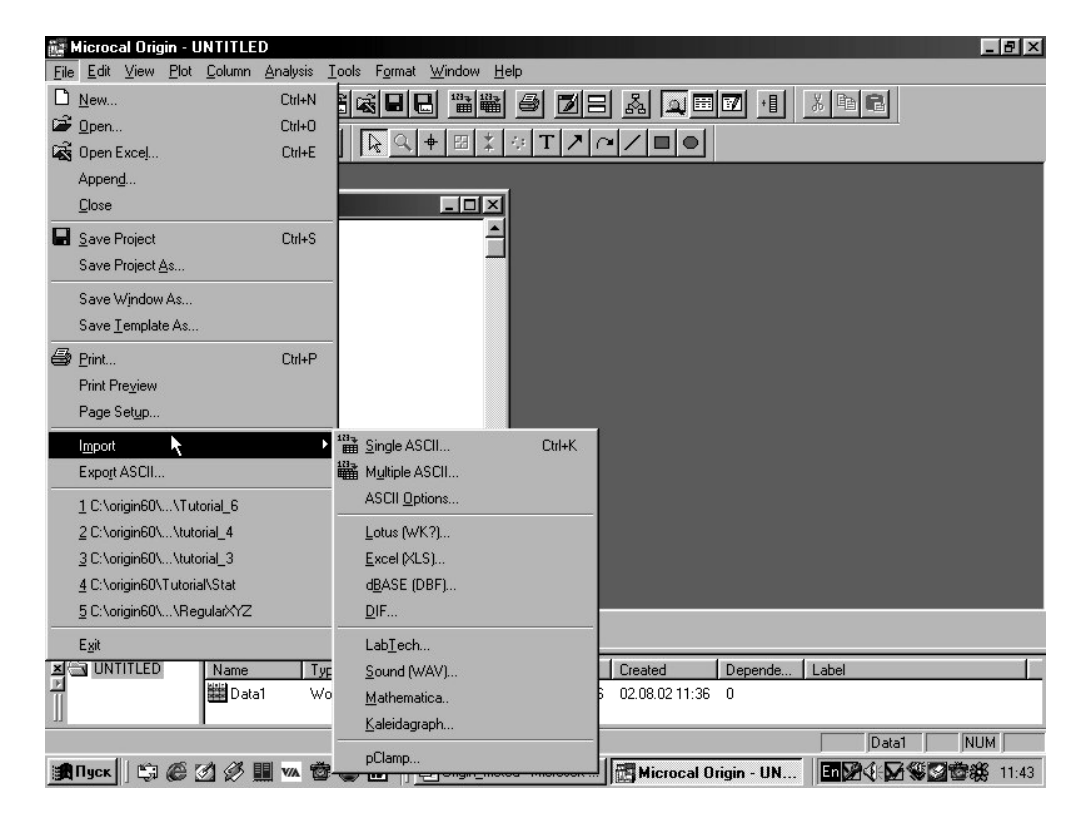

Рис. 5.1. Меню для импорта или экспорта файлов данных

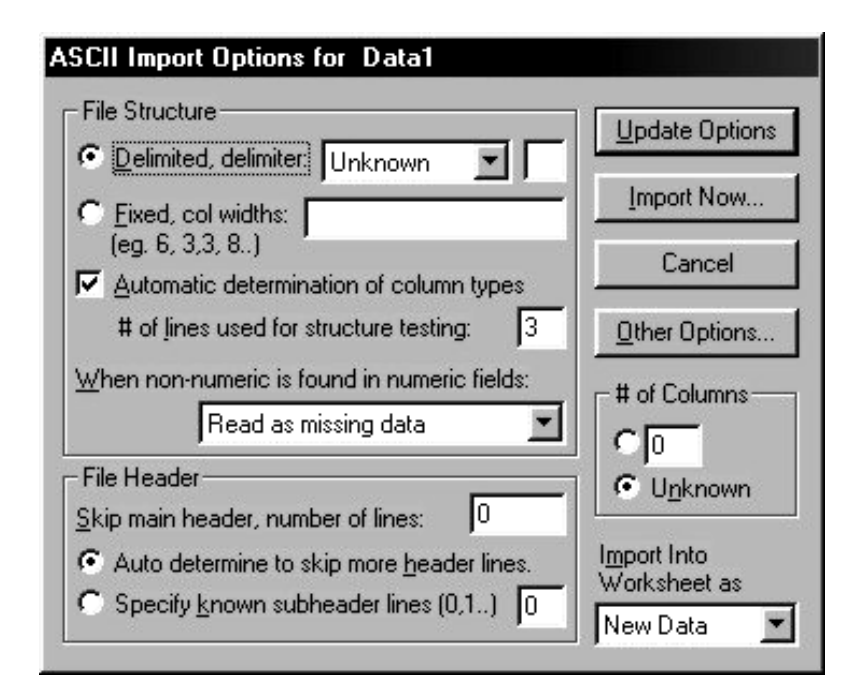

Рис. 5.2. Диалоговое окно для изменения опций импорта файлов

Некоторые опции для импорта ASCII файлов

Группа определения структуры импортируемого файла («File Structure»). В верхней части данной группы находятся установки для ввода

символа (обычно запятая, символ табуляции или незаполненное пространство) в файле данных, служащих для разграничения данных в файле.

Origin обычно правильно определяет структуру файла при импортировании, но иногда может иметь трудности с очень сложными файлами.

Для разграниченного файла выберите символ разграничения в раскрывающемся списке «Delimited, delimiter:» или выберите Other в раскрывающемся списке и введите символ разграничивания в рядом находящееся текстовое поле. Если выбирается «Unknown», Origin будет искать в файле непротиворечивый разделитель.

Выбор «Fixid, col widtht: (e.g. 6, 3,3, 8..)» позволяет ввести в соответствующее текстовое поле ширину каждого колоночного поля в импортируемом файле.

Когда стоит флажок «Automatic determination of column types», Origin автоматически определяет, содержит ли каждый столбец текстовые или числовые данные, и устанавливает каждый тип столбца рабочего листа соответственно. Когда флажок очищен, Origin сохраняет параметры настройки типа столбца рабочего листа, в который Вы импортируете данные.

Функция «# of lines for structure testing:» служит для определения числа строк, используемых для определения структуры файла. Введите номер, который является большим чем размер заголовка, но меньшим чем размер файла.

И наконец раскрывающийся список «When non-numeric is found in numeric field:» служит для определения действий программы, когда в числовом поле данных попадается не числовая запись. В этом случае возможны варианты выбора, такие как прекращение импорта, импорт в новый рабочий лист и т.д.

Группа установки заголовка импортируемого файла («File Header»). В данной группе находятся установки, определяющие число строк в начале файла, которые должны игнорироваться перед тем, как Origin начинает импортировать данные. Стоит порекомендовать авторежим и тогда Origin пропускает строки, пока не сталкивается с непротиворечивой и распознаваемой структурой файла.

Группа установки числа импортируемых столбцов («# of Columns»). Данная группа служит для импорта всех столбцов или ограничения импортируемых столбцов. Число столбцов вводится в текстовое поле, располагающееся в данной группе.

Группа вариантов импорта в рабочий лист («Import Into Worksheet as»). Эта опция определяет, как импортированные данные добавлены к активному рабочему листу. Опция New Data допускает перезаписи существующих данных рабочего листа. Опция New Columns добавляет новые столбцы направо от текущих столбцов в рабочем листе. Опция New Rows добавляет новые строки к основанию рабочего листа.

Кнопка «Other Options...» позволяет открывать дополнительные опции, разрешающие использовать названия колонок в импортируемом файле для названия столбцов в рабочем листе, имя файла для названия рабочего листа и т.д.

После внесения необходимых опций у Вас имеются две кнопки выбора для произведения дальнейших действий.

1) Кнопка «Update Options» сохраняет текущие параметры настройки и закрывает диалоговое окно.

2) Кнопка «Import Now» открывает диалоговое окно импорта файлов после того, как Вы удовлетворены параметрами настройки диалогового окна.

В появляющемся диалоговом окне импорта файлов имеется флажок «Partial Import», при установке которого возникает диалоговое окно для частичного импорта «Import Verification « (рис. 5.3).

Как видно из рис. 5.3 в данном диалоговом окне вверху содержатся параметры импортируемого файла (имя файла, путь, число строк и столбцов). Выбирая опцию «Partial Import», определяем диапазон импорта файла, печатая желательные диапазоны «От» и «До» пределов в текстовые поля «Column» и «Row».

Внизу диалогового окна для частичного импорта находятся флажки для изменения параметров импорта. Возможны три варианта:

1. «Replace Existing Data from Row 1 Column 1» – перезаписывает данные из импортируемого файла на место старых данных в открытом рабочем листе.

2. «As New Columns from  $1^{st}$  Empty Column» – создает новые колонки, не удаляя старых данных в открытом рабочем листе.

3. «Append to End of Existing Data from Column 1» – продолжает колонки, начиная с первой и добавляя данные в конец, не удаляя старых данных в открытом рабочем листе

| File name: C:\VALERA.DA    | AΤ        |            |         |
|----------------------------|-----------|------------|---------|
| Number of <u>C</u> olumns: | 2         | 1          | OK      |
| Number of <u>R</u> ows:    | ?         | 1          | Cancel  |
| Partial Import             |           |            |         |
| Column From                | 1         | Ιo         | 2       |
| Ro <u>w</u> From           | 1         | Τ <u>o</u> |         |
| Import Data                |           |            |         |
| Replace Existing Data      | from Rov  | v 1 Co     | olumn 1 |
| C As New Columns from      | 1st Empty | ) Colu     | imn     |
|                            |           | ·          | C       |

Рис. 5.3. Диалоговое окно частичного импорта файлов

Импорт множественных ASCII файлов данных производится аналогично импорту единичного файла (пункт меню «File : Import : Multiple AS-CII»). При этом возможен импорт в рабочий лист или в несколько рабочих листов. Для этого существует единичный флажок на диалоговом окне для импорта нескольких файлах.

Экспорт файлов происходит при выборе пункта меню «File : Export ASCII» (см. рис. 5.1). При этом возникает диалоговое окно, которое довольно просто и мы на описании его останавливаться не будем.

# 6. ПРИМЕРЫ ОБРАБОТКИ ЭКСПЕРИМЕН-ТАЛЬНЫХ ДАННЫХ С ПОМОЩЬЮ ПРО-ГРАММЫ ORIGIN

### ПРИМЕР 1

Вывод формулы зависимости атомной амплитуды рассеяния рентгеновских лучей от угла дифракции  $\theta$  для атома углерода.

При исследовании структуры различных материалов методом рентгеноструктурного анализа, особенно при изучении некристаллических веществ, часто возникает необходимость установления зависимости интенсивности когерентного рассеяния атомами  $I_{\rm ког}$  от угла дифракции  $\theta$ .

Интенсивность рассеяния одним атомом определяется следующим образом:

 $I_{at}(\sin \theta / \lambda) = I_e * F^2 (\sin \theta / \lambda),$ 

где I<sub>e</sub> – интенсивность рассеяния одним электроном;  $F(\sin \theta / \lambda)$  – атомная амплитуда рассеяния рентгеновских лучей;  $\lambda$  – длина волны рентгеновского излучения;  $\theta$  – угол дифракции рентгеновских лучей.

Однако, в специальных таблицах зависимость  $F(\sin \theta / \lambda)$  дается дискретными значениями (табл. 6.1), что явно недостаточно для построения подробной зависимости интенсивности рассеянных рентгеновских лучей от угла дифракции.

Для установления зависимости  $F(\sin \theta / \lambda)$  мы использовали полиномиальную регрессию 6-й степени (пункт меню «Analysis : Fit Polynomial»). При этом помимо самой зависимости на графике выводится расчетная кривая, обозначенная красным цветом.

| $\sin \theta / \lambda$ | θ     | $F(\sin \theta / \lambda)$ |
|-------------------------|-------|----------------------------|
| 0                       | 0     | 6                          |
| 0,1                     | 8,86  | 5,141                      |
| 0,2                     | 17,94 | 3,612                      |
| 0,3                     | 27,52 | 2,538                      |
| 0,4                     | 38    | 1,983                      |
| 0,5                     | 50,35 | 1,707                      |
| 0,6                     | 67,52 | 1,548                      |

6.1. Атомная амплитуда рассеяния рентгеновских лучей для атома углерода

П р и м е ч а н и е . В данной таблице длина волны рентгеновского излучения соответствует 0,154 нм (медное излучение).

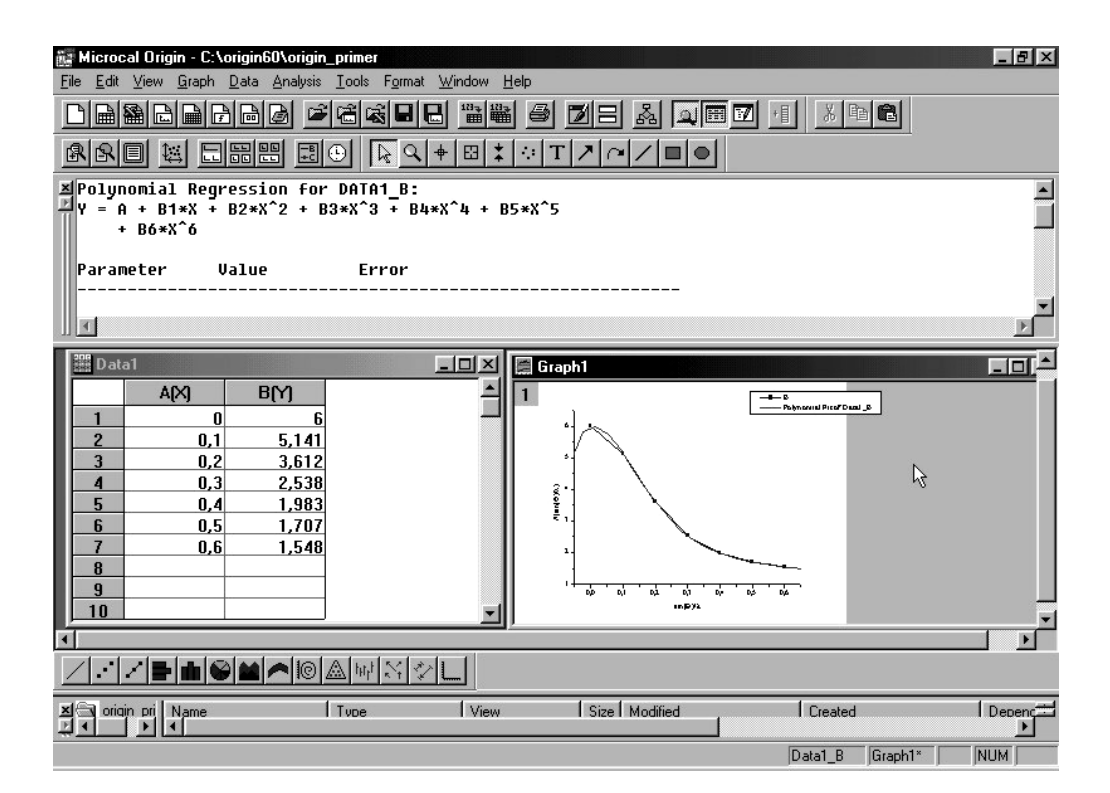

Рис. 6.1. Результат использования полиномиальной регрессии для вывода зависимости атомной амплитуды рассеяния рентгеновских лучей от угла θ

В результате расчетов была получена следующая формула (см. рис. 6.1):

F(X) = A + B1\*X + B2\*X^2 + B3\*X^3 + B4\*X^4 + B5\*X^5 + B6\*X^6, где 
$$X = \sin \theta \,/\,\lambda;$$

С помощью данной формулы мы можем определить интенсивность когерентного рассеяния рентгеновских лучей атомами углерода для любого угла дифракции  $\theta$ , что особенно важно при структурном анализе жидкостей, аморфных и мезоморфных соединений [3, 4].

#### ПРИМЕР 2

Определение характера зависимости вероятности образования трещин при индентировании от нагрузки на индентор для термически обработанного аморфного металлического сплава (см. [5] и ссылки там).

Полученные в результате проведения физических экспериментов данные приведены в табл. 6.2.

Обработку экспериментальных результатов проводили следующим образом. При индентировании образование отпечатка сопровождается или не сопровождается зарождением трещин. Если в результате индентирования возникала трещина, то вероятность считали равной единице. Если трещин не образовывалось, вероятность считали равной нулю. Каждая экспериментальная точка на рис. 6.2 соответствует 20 опытам. Затем количество нагружений, при которых образовались трещины, разделили на общее количество нагружений. Данные результаты приведены в табл. 6.2.

Линейные зависимости, полученные при аппроксимации экспериментальных данных, приведены на рис. 6.2, рисунок экспортирован в формате ВМР (в черно-белом формате, с изменением количества точек). Для аппроксимации экспериментальных данных необходимо выполнить следующие операции:

1) в программу IRIGIN ввести данные, приведенные в табл. 6.2;

2) выделив данные с помощью меню «PLOT. SCATTER», построить графическую зависимость;

3) линейные зависимости строить с помощью пунктов меню «ANALYSIS. FIT LINEAR».

Таблица 6.2.

| Нагрузка<br>(граммы) | Отношение количества нагружений, при которых образовались<br>трещины, к общему количеству нагружений, для различных<br>температур |       |       |       |       |       |
|----------------------|----------------------------------------------------------------------------------------------------|-------|-------|-------|-------|-------|
|                      | 888 K                                                                                                    | 823 K | 783 K | 773 K | 763 K | 748 K |
| 50                   | 0                                                                                                    |       |       |       |       |       |
| 60                   | 0,05                                                                                                    |       |       |       |       |       |
| 70                   | 0,05                                                                                                    | 0     |       |       |       |       |
| 80                   | 0,4                                                                                                    | 0,15  |       |       |       |       |
| 90                   | 0,55                                                                                                    | 0,5   |       |       |       |       |
| 100                  | 0,65                                                                                                    | 0,8   |       | 0     |       |       |
| 110                  | 0,95                                                                                                    | 0,85  | 0     | 0,4   | 0,05  |       |
| 120                  | 1                                                                                                    | 1     | 0,2   | 0,6   | 0,15  |       |
| 130                  |                                                                                                    |       | 0,2   | 0,8   | 0,3   |       |
| 140                  |                                                                                                    |       | 0,3   | 0,9   | 0,5   |       |
| 150                  |                                                                                                    |       | 0,3   | 0,9   | 0,6   |       |
| 160                  |                                                                                                    |       | 0,8   | 1     | 0,8   |       |
| 170                  |                                                                                                    |       | 1     |       | 0,8   |       |

| 180 |  |  | 0,9 |      |
|-----|--|--|-----|------|
| 190 |  |  |     |      |
| 200 |  |  |     | 0,05 |
| 240 |  |  |     | 0,15 |
| 280 |  |  |     | 0,2  |
| 320 |  |  |     | 0,3  |
| 360 |  |  |     | 0,4  |
| 400 |  |  |     | 0,35 |

Линейная зависимость 6, в целях удобного (не сжатого) отображения зависимостей l - 5, приведена на рисунке частично.

В табл. 6.3. приведены коэффициенты линейных зависимостей и коэффициенты корреляции. Высокие коэффициенты корреляции, от 0,92 до 0,99, косвенно свидетельствуют о том, что данный физический процесс действительно описывается линейной зависимостью.

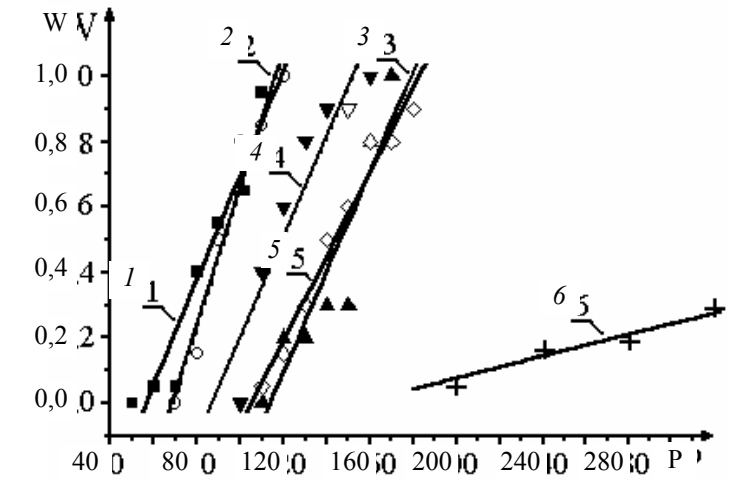

Рис. 6.2. Зависимость вероятности (W) образования трещин при индентировании от нагрузки на индентор (P). Температуры отжига и значения коэффициентов для приведенных зависимостей равны соответственно:

 $\begin{array}{l} 1, \ O - T_{oT} = 888 \text{ K}, \ a = 0.016, \ b = -0.905; \\ 2, \ F - T_{oT} = 823 \text{ K}, \ a = 0.021, \ b = -1.459; \\ 3, \ \bigtriangleup - T_{oT} = 783 \text{ K}, \ a = 0.015, \ b = -1.75; \\ 4, \ \blacktriangledown - T_{oT} = 773 \text{ K}, \ a = 0.015, \ b = -1.339; \\ 5, \ \diamondsuit - T_{oT} = 763 \text{ K}, \ a = 0.013, \ b = -1.352; \\ 6, \ \bigstar - T_{oT} = 748 \text{ K}, \ a = 0.002, \ b = -0.262 \end{array}$ 

6.3. Температуры отжига и коэффициенты линейных зависимостей икорреляции W = a\*P + b

| T <sub>ot</sub> , K | А     | В      | R     |
|---------------------|-------|--------|-------|
| 748                 | 0,002 | -0,262 | 0,952 |
| 763                 | 0,013 | -1,352 | 0,986 |
| 773                 | 0,015 | -1,339 | 0,934 |
| 783                 | 0,015 | -1,75  | 0,92  |
| 823                 | 0,021 | -1,459 | 0,977 |
| 888                 | 0,016 | -0,905 | 0,977 |

Таким образом, анализ данных показывает, что по мере повышения температуры отжига линейно снижается нагрузка, необходимая для образования трещин при индентировании.

Пример 3

Анализ дифрактограммы для полидиметилсилана

При проведении рентгеновских исследований любого вещества важной задачей является правильный анализ полученных экспериментальных данных. Одним из важнейших этапов обработки дифрактометрических экспериментальных результатов является установление углового положения дифракционных максимумов, на основании которых проводится дальнейший расчет структуры. В нашем примере в качестве образца использовался полимер – полидиметилсилан (ПДМС), синтезированный в институте нефтехимического синтеза им. А.В. Топчиева в городе Москве.

Это кристаллический полимер, дифрактограмма которого представлена на рис. 6.3. Для получения более наглядной дифрактометрической кривой сначала была применена процедура сглаживания (пункт меню «Tools : Smooth : Adjacent Averaging»). Исходная и сглаженная кривые представлены на рис. 6.3.

После этого мы убрали фоновое рассеяние путем проведения (кнопка «Automatic» инструмента «Baseline», рис. 6.3), модификации (кнопка «Modify») и вычитания базовой линии (кнопка «Substract»). Затем были установлены положения максимумов для кристаллических рефлексов с помощью пункта меню «Tools : Pick Peaks». Результаты проведения вышеуказанных операций представлены на рис. 6.4.

Результат анализа дифрактограммы ПДМС приведен в табл. 6.4. Межплоскостные расстояния d были рассчитаны по формуле Вульфа–Брэгга для медного излучения ( $\lambda = 0,154$  нм).

Полученные результаты затем использовались для анализа структуры и установления особенностей температурного поведения данного полимера, в том числе для определения типа и параметров кристаллической решетки в процессе нагрева [6].

6.4. Определенные угловые положения 2θ для кристаллических рефлексов и соответствующие им межплоскостные расстояния d

| Номер рефлекса | 20    | d    |
|----------------|-------|------|
| 1              | 13,2  | 6,71 |
| 2              | 14,55 | 6,09 |
| 3              | 21,9  | 4,06 |
| 4              | 26,35 | 3,38 |
| 5              | 27,25 | 3,27 |
| 6              | 29,3  | 3,05 |

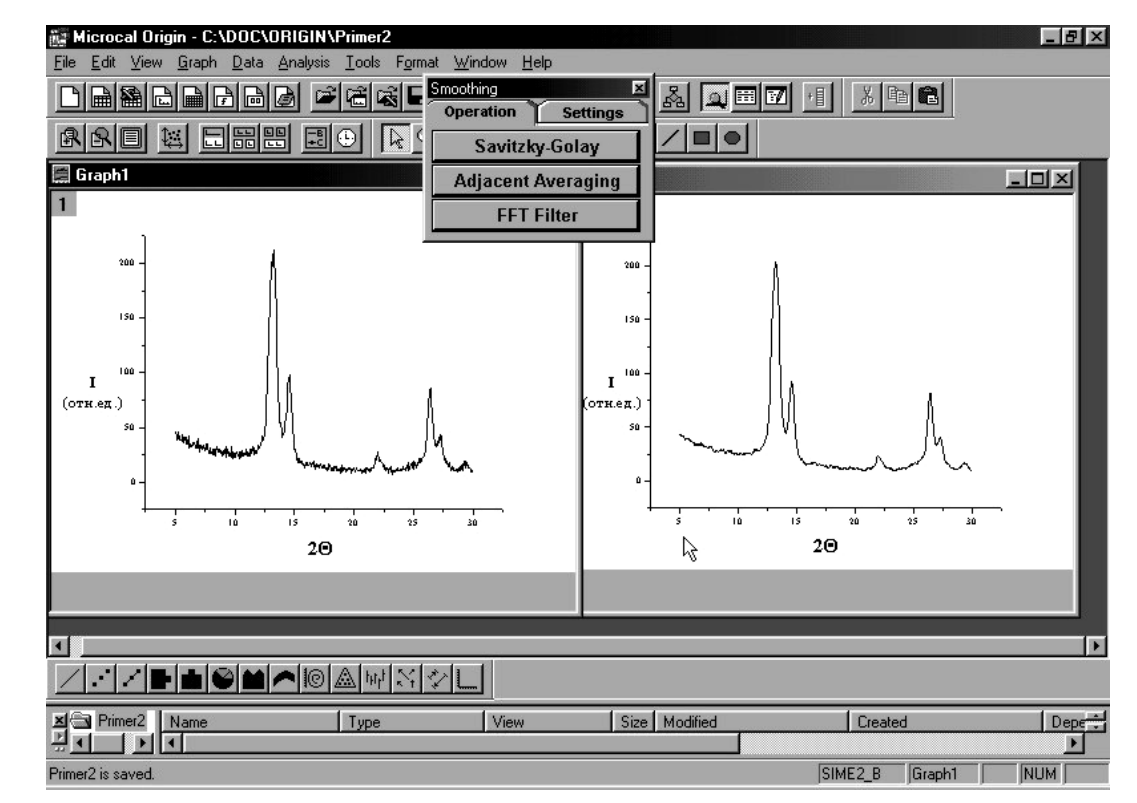

Рис. 6.3. Исходная и сглаженная дифрактограммы ПДМС

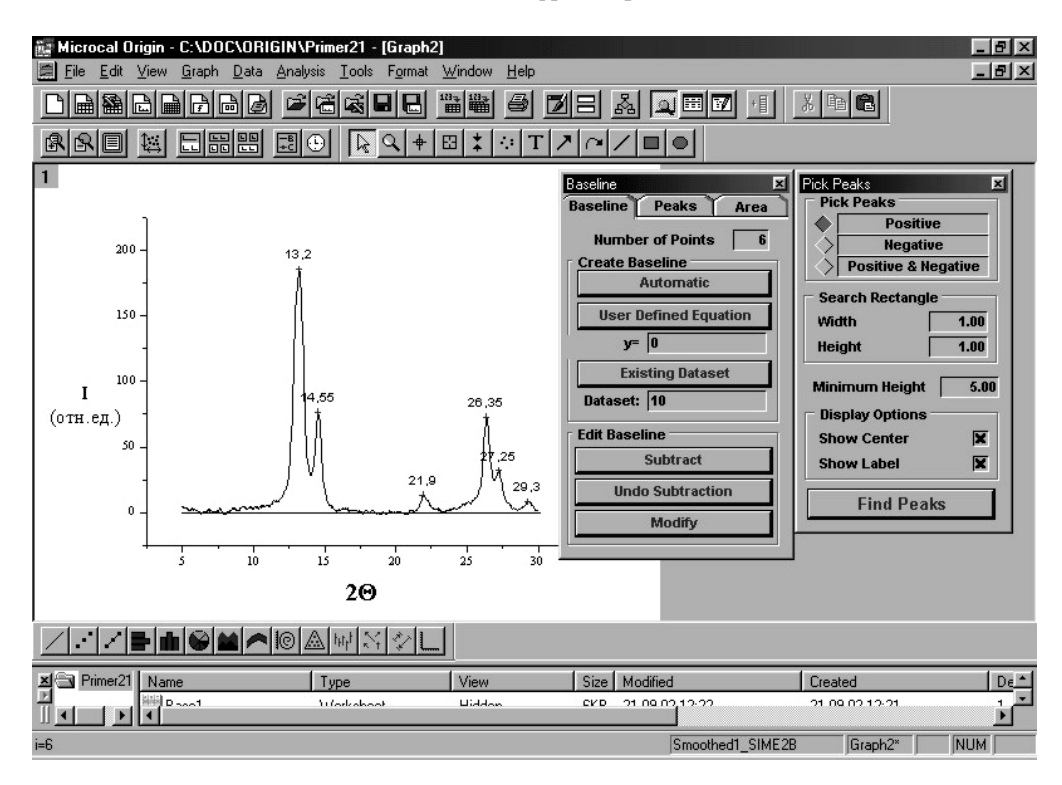

Рис. 6.4. Результативная дифрактограмма ПДМС с указанными угловыми положениями кристаллических рефлексов

Заключение

Таким образом, в данном учебном пособии рассмотрены основные возможности современной компьютерной обработки экспериментальных данных. Появление данной работы обусловлено потребностью использования современных компьютерных, информационных технологий при обработке исходных данных. Правильное использование возможностей, предоставляемых современной компьютерной техникой, позволяет решить ряд задач, таких как оперативная обработка экспериментальных данных, возможность быстрой проверки некоторых теоретических предположений и др.

Обучение студентов и аспирантов проводится на базе программы ORIGIN, одной из наиболее удачных программ (с точки зрения авторов), предназначенных для численной обработки результатов экспериментальных работ. Программа ORIGIN в настоящее время широко используется для анализа экспериментальных результатов как в России, так и во всем мире. Быстрое совершенствование этой программы, наличие современного интерфейса, постоянное расширение ее возможностей позволяют рассматривать ORIGIN в качестве лидирующей программы в данной области.

Несомненно, что в ближайшие годы значимость компьютерной обработки экспериментальных данных будет возрастать. В этой связи обучение студентов и аспирантов основным навыкам современной обработки экспериментальных данных является актуальной задачей, которой необходимо уделять должное внимание, чтобы не допустить отставание в этой области.

#### Список литературы

<sup>1.</sup> Гиляревский, Р.С. Основы информатики : курс лекций / Р.С. Гиляревский. – М. : «Экз», 2004. – 319 с.

<sup>2.</sup> Степанов, А.И. Информатика : учебник для ВУЗов. 4-е изд. / А.И. Степанов. – М., 2005. – 688 с.

3. Рентгенографическая характеристика и фазовый состав фуллерена / Ю.М. Королев, В.В. Козлов, В.М. Поликарпов, Е.М. Антипов, Н.А. Платэ // Доклады РАН. – М., 2000. – Т. 374, № 11. – С. 74 – 78.

4. Особенность рентгенографического фазового состава фуллерена С60 / Ю.М. Королев, В.В. Козлов, В.М. Поликарпов, Е.М. Антипов // Высокомолекулярные соединения. – М., 2001. – Т. А 43, № 11. – С. 1933 – 1940.

5. Ушаков, И.В. Деформирование и разрушение металлического стекла, нанесенного на композиционное основание, в условиях локального нагружения инденторами различной геометрической формы / И.В. Ушаков // Вестник Тамбовского государственного университета. Сер. Естественные и технические науки. – 2006. – Т. 11. – Вып. 2. – С. 163 – 167.

6. Поликарпов, В.М. Переход «порядок – беспорядок» в кремний-, германий- и борсодержащих полимерах и их органических аналогах : дис. ... д-ра хим. наук / В.М. Поликарпов. – М., 2003. – 302 с.

#### Приложение

При работе с ORIGIN возможно как использование пиктограмм на панелях инструментов, так и меню. В данном пособии изучение методов работы с ORIGIN проводится с использованием меню. В связи с тем, что версии программы ORIGIN, имевшиеся на момент написания данного пособия, не русифицированы, в данном разделе пособия приведены английские названия пунктов меню и их перевод на русский язык. В ряде случаев дан расширенный перевод, поясняющий назначение некоторых пунктов меню.

|                | FILE           | Действия с файлами   |                                            |  |
|----------------|----------------|----------------------|--------------------------------------------|--|
| NEW            |                | Создать новый файл   |                                            |  |
| Open           |                | Открыть файл         |                                            |  |
| Open Excel     |                | Открыть файл Excel   |                                            |  |
| Append         |                | Присоединить         |                                            |  |
| Close          |                | Закрыть файл         |                                            |  |
| Save Project   |                | Сохранить файл       |                                            |  |
| Save Project A | AS             | Сохранить файл под   | другим именем                              |  |
| Save Window    | As             | Сохранить окно       |                                            |  |
| Save Template  | e As           | Сохранить временну   | лю информацию                              |  |
| Print          |                | Печать               |                                            |  |
| Print Preview  |                | Предварительный п    | росмотр перед печатью                      |  |
| Print Setup    |                | Установка параметр   | ов печати                                  |  |
| Import         | Single ASCII   | Импортирование       | Импортирование единственного файла         |  |
|                | Multiple ASCII | данных               | Импортирование множественных файлов данных |  |
|                | ASCII Options  |                      | Опции ASCII                                |  |
|                | Lotus (WK)     |                      | Импортировать файл с расширением *. WK.    |  |
|                | Excel (XLS)    |                      | Импортировать файл с расширением *.XLS.    |  |
|                | dBASE (DBF)    |                      | Импортировать файл с расширением *.DBF.    |  |
|                | DIF            |                      | Импортировать файл с расширением *.DIF.    |  |
|                | Lab Tech       |                      | Lab Tech                                   |  |
|                | Sound (WAV)    |                      | Звук*.WAV.                                 |  |
|                | Mathematica    |                      | Математика                                 |  |
|                | Kaleidagraph   |                      | Калейдография                              |  |
|                | p Clamp        |                      | Скрепление                                 |  |
| Export ASCII   |                | Экспорт ASCII данных |                                            |  |
| Exit           |                | Выход из системы     |                                            |  |

Пункты меню ORIGIN не являются неизменными, их содержание может изменяться в зависимости от текущей операции. В связи с этим рассмотрено изменение пунктов меню при наиболее часто встречающихся операциях. Например, при внесении данных в меню EDIT добавляется ряд пунктов меню, это выделено в приложении отдельной таблицей «Добавление пунктов в меню EDIT при внесении данных».

Полный перевод изменяющегося меню с подробным толкованием пунктов занимает слишком много места. Кроме того, в ряде случаев названия пунктов меню повторяются. В связи с этим в данном пособии приведен перевод основных, наиболее используемых разделов.

| Edit              |                | Редактирование                                                    |                                        |  |  |
|-------------------|----------------|-------------------------------------------------------------------|----------------------------------------|--|--|
| Undo              |                | Отменить последнее действие                                       |                                        |  |  |
| Cut               |                | Вырезать                                                          | Вырезать                               |  |  |
| Сору              |                | Копировать в буфе                                                 | ер обмена                              |  |  |
| Paste             |                | Вставить из буфер                                                 | а обмена                               |  |  |
| Paste Transpose   |                | Вставить с переста                                                | ановкой                                |  |  |
| Paste Link        |                | Вставить связь                                                    |                                        |  |  |
| Clear             |                | Очистить                                                          |                                        |  |  |
| Button Edit Mode  | e              | Режим редактиров                                                  | ания кнопок                            |  |  |
| Insert            |                | Вставить                                                          | Вставить                               |  |  |
| Delete            |                | Удалить                                                           |                                        |  |  |
| Clear Worksheet   |                | Очистить рабочий лист                                             |                                        |  |  |
| Set As Begin      |                | Возврат к начальному состоянию                                    |                                        |  |  |
| Set As End        |                | Возврат к конечному состоянию                                     |                                        |  |  |
| Reset to Full Ran | ge             | Переустановить полный режим                                       |                                        |  |  |
| Convert to Ma-    | Direct         | Преобразовать в                                                   | Прямо                                  |  |  |
| trix              | Expand Columns | матрицу                                                           | Расширить колонки                      |  |  |
|                   | 2D Binning     |                                                                   | Двумерное отображение матрицы в буфере |  |  |
|                   | Regular XYZ    | 1                                                                 | Регулярно в ХҮΖ                        |  |  |
|                   | Random XYZ     | 1                                                                 | Случайно в ХҮΖ                         |  |  |
| Transpose         |                | Переставить, перенести в другую часть уравнения с обратным знаком |                                        |  |  |

### FILE EDIT

### ДОБАВЛЕНИЕ ПУНКТОВ В МЕНЮ ЕDIT ПРИ В НЕСЕНИИ ДАННЫХ

| Update Client           |                            | Обновить данные Клиент          | ra                   |
|-------------------------|----------------------------|---------------------------------|----------------------|
| Copy Page               |                            | Копировать страницу             |                      |
| New Layer (Axes)        | (Normal) : BottomX + LeftY | Новый слой (оси)                | Нижний X + Верхний Y |
|                         | (Lunked) : TopX + RightY   |                                 | Верхний Х + Правый Ү |
|                         | (Lunked) : TopX            |                                 | Верхний Х            |
|                         | (Lunked) : RightY          |                                 | Правый Ү             |
| Add & Arrange Layers    |                            | Добавить и преобразоват         | ь слои               |
| Rotate Page             |                            | Вращать страницу                |                      |
| Megre all Graph Windows |                            | Объединить все графические окна |                      |

|                  | View                                   |                                                                 | Просмотр                              |  |
|------------------|----------------------------------------|-----------------------------------------------------------------|---------------------------------------|--|
| Toolbars         |                                        | Выбор панелей инструментов                                      |                                       |  |
| Status Bar       |                                        | Установка/удал                                                  | ение строки состояния                 |  |
| Project Explorer |                                        | Вывод информа                                                   | ации о текущем проекте                |  |
| View Win-        | None                                   | Просмотр                                                        | Пустой лист                           |  |
| dows             | Windows in Activ Folder                | окон                                                            | Окна в рабочей папке                  |  |
|                  | Windows in Activ Folder and Subfolders |                                                                 | Окна в рабочей папке и субпапке       |  |
| Results Log      |                                        | Строка результа                                                 | атов                                  |  |
| View Mode        | All Results                            | Выбор режи-                                                     | Все результаты                        |  |
|                  | Results in Activ Folder                | ма просмотра                                                    | Результаты в рабочей папке            |  |
|                  | Results in Activ Folder and Subfolders |                                                                 | Результаты в рабочей папке и субпапке |  |
| Show X Column    |                                        | Просмотр колог                                                  | нки Х                                 |  |
| Actively Update  | Plots                                  | Режим активного обновления графика в соответствии с изменяемыми |                                       |  |
|                  |                                        | данными                                                         |                                       |  |
| Go to Row        |                                        | Переход на указанную строку                                     |                                       |  |
| Show Grid        |                                        | Вывод сетки                                                     |                                       |  |

VIEW

## ДОБАВЛЕНИЕ ПУНКТОВ В МЕНЮ VIEW ПРИ ВНЕСЕНИИ ДАННЫХ

| Print View     |                        | Печать в режиме просмотра |                          |  |
|----------------|------------------------|---------------------------|--------------------------|--|
| Page View      |                        | Просмотр страницы         |                          |  |
| Draft View     |                        | Просмотр проект           | га                       |  |
| Zoom in        |                        | Увеличение                |                          |  |
| Zoom Out       |                        | Уменьшение                |                          |  |
| Whole Page     |                        | Целая страница            |                          |  |
| Show           | Layer Icons            | Показать                  | Слой пиктограмм          |  |
|                | Active Layer Indicator |                           | Индикатор активного слоя |  |
|                | Object Grid            |                           | Объект сетки             |  |
|                | Axis Grid              |                           | Ось сетки                |  |
|                | Frame                  |                           | Рамка                    |  |
|                | Labels                 |                           | Метки                    |  |
|                | Data                   |                           | Данные                   |  |
|                | All Layers             |                           | Все слои                 |  |
|                | Master Items           |                           | Образцы предметов        |  |
| Maximize Layer |                        | Сделать слой максимальным |                          |  |
| Full Screen    |                        | Полный экран              |                          |  |

| Р | L | 0 | Т |
|---|---|---|---|
|   |   |   |   |

| Plot               |                                       | Диаграмма             |                               |  |
|--------------------|---------------------------------------|-----------------------|-------------------------------|--|
| Line               |                                       | Линия                 |                               |  |
| Scatter            |                                       | Разброс               |                               |  |
| Line + Symbol      |                                       | Линия + символ        |                               |  |
| Special            | Vertical Drop Line                    | Специальная ли-       | Опустить вертикально линию    |  |
| Line/Symbol        | ine/Symbol 2 Point Segment ния/символ | 2 точки сегмента      |                               |  |
|                    | 3 Point Segment                       |                       | 3 точки сегмента              |  |
|                    | Vertical Step                         |                       | Вертикальный шаг              |  |
|                    | Horizontal Step                       |                       | Горизонтальный шаг            |  |
|                    | Spline                                |                       | Spline                        |  |
|                    | Double-Y                              |                       | Двойной Ү                     |  |
|                    | Line Series                           |                       | Серии линий                   |  |
|                    | Waterfall                             |                       | Водопад                       |  |
|                    | Zoom                                  |                       | Приближение                   |  |
|                    | Yerror                                |                       | Погрешность по У              |  |
|                    | XYError                               | -                     | Погрешность в плоскости ХУ    |  |
| Bar                | ATLIN                                 | Строка                |                               |  |
| Column             |                                       | Колонка               |                               |  |
| Special            | Stack Bar                             | Специальная стро-     | Объединить строки             |  |
| Bar/Column         | Stack Column                          | ка/колонка            | Объединить строки             |  |
|                    | Floating Bar                          |                       |                               |  |
|                    | Floating Column                       |                       |                               |  |
| Dia                | Ploating Column                       | Пирог                 | Плавающая колонка             |  |
| 110                |                                       | Пирог                 |                               |  |
| 2DVVV              | 2DPara                                | 3DVVV                 | They repues a staffner report |  |
| SDAT I             | 3Drijbhons                            | (трехмерное ото-      | Трехмерное отображение тент   |  |
|                    | Walls                                 | бражение ХҮҮ)         | Стены                         |  |
|                    | Waterfall                             |                       | Водопад                       |  |
| 3DXYZ              | Scatter                               | 3DXYZ (трехмерное     | Разброс                       |  |
|                    | Trajectory                            | отображение XYZ)      | Траектория                    |  |
| Bubble/Color       | Bubble                                | Бабл/цветная карта    | Бабл                          |  |
| Mapped             | Color Mapped                          |                       | Цветная карта                 |  |
|                    | Bubble + Color Mapped                 |                       | Бесцветная + цветная карта    |  |
| Statistical        | Box Chart                             | Статистические        | Коробка диаграмм              |  |
| Graphs             | QC (X bar R) Chart                    | графики               | QC диаграмма                  |  |
|                    | Histogram                             |                       | Гистограмма                   |  |
|                    | Histogram + Probabilities             |                       | 1 истограмма + Вероятности    |  |
| Danal              | Vertical 2 Panel                      | Пацали                | Вертикан ная начен 2          |  |
| 1 dilei            | Horizontal 2 Panel                    | Пансль                | Горизонтальная панель 2       |  |
|                    | 4 Panel                               | •                     | Панель 4                      |  |
|                    | 9 Panel                               |                       | Панель 9                      |  |
|                    | Stack                                 |                       | Объединить                    |  |
| Area               |                                       | Площадь               |                               |  |
| Fill Area          |                                       | Заполненная площадь   |                               |  |
| Polar              |                                       | Построение графика в  | з полярных координатах        |  |
| Ternary            |                                       | Трехмерный график     |                               |  |
| High – Low – Close |                                       | Выше – Ниже – Закрыть |                               |  |
| Vector XYAM        |                                       | Вектор ХҮАМ           |                               |  |
| Vector XYXY        |                                       | Вектор ХҮХҮ           |                               |  |
| I emplate          |                                       | Временная информац    | ИЯ                            |  |

COLUMN

| Column                |                        | Колонка                      |                                   |  |
|-----------------------|------------------------|------------------------------|-----------------------------------|--|
| Set as X              |                        | Установить колонку Х         |                                   |  |
| Set as Y              |                        | Установить колонку           | /Y                                |  |
| Set as Z              |                        | Установить колонку           | / Z                               |  |
| Set as Label          |                        | Установить метку             |                                   |  |
| Disregard Column      |                        | Игнорирование коло           | Энки                              |  |
| Set as YError         |                        | Установить погрешность для Ү |                                   |  |
| Set as XError         |                        | Установить погрешность для Х |                                   |  |
| Set Column Values     |                        | Установить данные в колонках |                                   |  |
| Fill Column With      | Row Numbers            | Заполнить колон-             | Нумеровать ряды                   |  |
|                       | Uniform Random Numbers | ку                           | Единообразная случайная нумеровка |  |
| Normal Random Numbers |                        |                              | Нормальная случайная нумеровка    |  |
| Add New Column        |                        | Добавить новую колонку       |                                   |  |
| Move to First         |                        | Перенести на первую          |                                   |  |
| Move to Last          |                        | Перенести на последнюю       |                                   |  |

### ANALYSIS

| Analysis                |            |                | Анализ                           |  |  |
|-------------------------|------------|----------------|----------------------------------|--|--|
| Extract Worksheet Data  |            | Извлечение дая | Извлечение данных рабочего листа |  |  |
| Statistics on Columns   |            | Статистика дан | ных в выделенных колонках        |  |  |
| Statistics on Rows      |            | Статистика дан | ных в выделенных строках колонок |  |  |
| Sort Range              |            | Сортировать об | бласть                           |  |  |
| Sort Columns            |            | Сортировать ко | олонки                           |  |  |
| Sort Worksheet          | Ascending  | Сортировать    | По возрастанию                   |  |  |
|                         | Descending | рабочий лист   | По убыванию                      |  |  |
|                         | Custom     |                | По определению пользователя      |  |  |
| Frequency Count         |            | Частота шага   |                                  |  |  |
| Normalize               |            | Нормализация   | Нормализация                     |  |  |
| FFT                     |            | График и стати | График и статистика данных FFT   |  |  |
| Correlate               |            | Корреляция     | Корреляция                       |  |  |
| Convolute               |            | Свернуть       | Свернуть                         |  |  |
| Deconvolute             |            | Развернуть     |                                  |  |  |
| t-Test (One Population  | n)         | Тестирование д | данных одного набора             |  |  |
| t-Test (Two Population) |            | Тестирование д | данных двух наборов              |  |  |
| One-Way ANOVA           |            | Единственный   | Единственный ANOVA               |  |  |
| Multiple Regression     |            | Многократная   | Многократная регрессия           |  |  |
| Non-linear Curve Fit    |            | Подбор нелине  | Подбор нелинейной кривой         |  |  |

### ПУНКТЫ В МЕНЮ ANALYSIS ПРИ АКТИВИ-ЗАЦИИ ГРАФИЧЕСКОГО ОКНА

| Simple Math |                  | Элементарная математика |                          |
|-------------|------------------|-------------------------|--------------------------|
| Smoothing   | Savitzky – Golay | (Сглаживание)           | Савитский – Голай        |
|             | Adjacent Averag- | Округление              | Смежная средняя величина |
|             | ing              |                         |                          |
| FFT Filter  | Low Pass         | Фильтр FFT              | Пропустить низкий        |
|             | High Pass        |                         | Пропустить высокий       |
|             | Band Pass        |                         | Пропустить полосу        |
|             | Band Block       |                         | Объединить в группы      |

|                | Threshold      |                                   | Оті | правной пункт     |
|----------------|----------------|-----------------------------------|-----|-------------------|
| Calculus       | Differentiate  | Исчисление                        | Ди  | фференцирование   |
|                | Diff/Smooth    |                                   | Ди  | фференцирование с |
|                |                |                                   | окр | углением          |
|                | Integrate      |                                   | Ин  | тегрирование      |
| Subtract       | Reference Data | Вычитание                         | Сси | ылочные данные    |
|                | Straight Line  |                                   | Пр  | ямая линия        |
| Translate      | Vertical       | Транслирование                    | Bep | этикальный        |
|                | Horizontal     |                                   | Гор | изонтальный       |
| Average Mul    | tiple Curves   | Построение мультикривых           |     |                   |
| Interpolate/E: | xtrapolate     | Интерполяция/Экстраполяция        |     |                   |
| Fit Expo-      | First Order    | Расчет экспоненци- Первый порядок |     | Первый порядок    |
| nential        | Second Order   | ального уменьше-                  | - [ | Второй порядок    |
| Decay          | Third Order    | ния                               |     | Третий порядок    |
| Fit Exponenti  | al Growth      | Расчет экспоненциального роста    |     |                   |
| Fit Gaussian   |                | Расчет функции Гаусса             |     |                   |
| Fit Lorentzian |                | Расчет функции Лоренца            |     | ща                |
| Fit Multi-     | Gaussian       | Расчет для мног                   | гих | Функции Гаусса    |
| Peaks          | Lorentzian     | ПИКОВ                             |     | Функции Лоренца   |

## TOOLS

| Tools            | Инструменты                  |
|------------------|------------------------------|
| Options          | Опции                        |
| Worksheet Script | Описание рабочего листа      |
| Linear Fit       | Расчет линейной функции      |
| Polynomial Fit   | Расчет полинома              |
| Sigmoidal Fit    | Расчет сигмоидальной функции |

### ИЗМЕНЕНИЕ ПУНКТОВ В МЕНЮ TOOLS ПРИ В НЕСЕНИИ ДАННЫХ

| Layer      | Слой           |
|------------|----------------|
| Pick Peaks | Подбор пиков   |
| Baseline   | Основная линия |
| Smooth     | Округлить      |

### FORMAT

| Format          |             | Формат                    |               |
|-----------------|-------------|---------------------------|---------------|
| MENU            | Full Menus  | Меню                      | Полное меню   |
|                 | Short Menus |                           | Неполное меню |
| Worksheet       |             | Рабочий лист              |               |
| Set Worksheet X |             | Установить рабочий лист Х |               |
| Column          |             | Колонка                   |               |
| Snap to Grid    |             | Перенести на сетку        |               |

| Label Control | Контрольная метка |
|---------------|-------------------|
| Color Palette | Цветная палитра   |

## ИЗМЕНЕНИЕ ПУНКТОВ В МЕНЮ FORMAT ПРИ ВНЕСЕНИИ ДАННЫХ

| Layer                  |                    | Слой                     |                          |
|------------------------|--------------------|--------------------------|--------------------------|
| Plot                   |                    | График                   |                          |
| Shap Axes to Grid ???  |                    | Нарисовать оси сетки     |                          |
| Shap Objects to Grid ? | ??                 | Нарисовать объекты сетки |                          |
| Axes                   | X Axis             | Оси                      | Ось Х                    |
|                        | Y Axis             |                          | Ось Ү                    |
|                        | Z Axis             |                          | Ось Z                    |
| Axis Tick Labels       | X Axis Tick Labels | Разметка осей            | Установка меток на оси Х |
|                        | Y Axis Tick Labels |                          | Установка меток на оси Ү |
|                        | Z Axis Tick Labels |                          | Установка меток на оси Z |
| Axis Titles            | X Axis Title       | Озаглавить ось           | Озаглавить ось Х         |
|                        | Y Axis Title       |                          | Озаглавить ось Ү         |
|                        | Z Axis Title       |                          | Озаглавить ось Z         |

### WINDOWS

| Windows           | Работа с окнами                |
|-------------------|--------------------------------|
| Cascade           | Каскад                         |
| Tile Horizontally | Расположить окна горизонтально |
| Tile Vertically   | Расположить окна вертикально   |
| Arrange Icons     | Упорядочить пиктограммы        |
| Refresh           | Обновить                       |
| Rename            | Переименовать                  |
| Duplicate         | Копия                          |
| Script Window     | Оригинал                       |
| Folders           | Папки                          |

### HELP

| HELP                  | Помощь                                                              |
|-----------------------|---------------------------------------------------------------------|
| Origin                | Справочная система ORIGIN                                           |
| Lab Talk <sup>®</sup> | Показать список разделов, упорядоченный тематически                 |
| Search                | Поиск                                                               |
| Tip of the Day        | Совет дня                                                           |
| About Origin          | О программе ORIGIN (информация об авторских правах и версии ORIGIN) |

### МЕНЮ FILE (ПРИ УДАЛЕНИИ ВСЕХ ДАН-

| FILE              |                                                                                      | Действия с файлами        |                                     |                                          |  |
|-------------------|--------------------------------------------------------------------------------------|---------------------------|-------------------------------------|------------------------------------------|--|
| <b>NEW</b> Создат |                                                                                      | Создать новн              | ь новый файл                        |                                          |  |
| Open (            |                                                                                      | Открыть фай               | Открыть файл                        |                                          |  |
| Open Excel        |                                                                                      | Открыть фай               | іл Excel                            |                                          |  |
| Append            |                                                                                      | Присоединит               | Присоединить                        |                                          |  |
| Close             |                                                                                      | Закрыть фай               | Л                                   |                                          |  |
| Save Project      |                                                                                      | Сохранить ф               | айл                                 |                                          |  |
| Save Project      | As                                                                                   | Сохранить ф               | айл под другим им                   | иенем                                    |  |
| Exit              |                                                                                      | Выход из сис              | стемы                               |                                          |  |
|                   | меню VIE                                                                             | W (ПРИ<br>Н               | УДАЛЕНИИ<br>[ЫХ]                    | ВСЕХ ДАН-                                |  |
|                   | View                                                                                 |                           |                                     | Просмотр                                 |  |
| Toolbars          |                                                                                      | Выбор панели инструментов |                                     |                                          |  |
| Status Bar        |                                                                                      |                           | Установка/удаление строки состояния |                                          |  |
| Project Explor    | Project Explorer                                                                     |                           | Вывод информации о текущем проекте  |                                          |  |
| View Win-         | in- None                                                                             |                           | Просмотр окон                       | Пустой лист                              |  |
| uows              | Windows in Activ Folde                                                               | er                        |                                     | Окна в рабочей папке                     |  |
|                   | Windows in Activ Folde<br>folders                                                    | er and Sub-               |                                     | Окна в рабочей папке и субпапке          |  |
| Results Log       |                                                                                      | Строка результатов        |                                     |                                          |  |
| View Mode         | View Mode All Results Results in Activ Folder Results in Activ Folder and Subfolders |                           | Просмотр ре-<br>жима просмот-<br>ра | Все результаты                           |  |
|                   |                                                                                      |                           |                                     | Результаты рабочей папки                 |  |
|                   |                                                                                      |                           |                                     | Результаты рабочей папки и субпап-<br>ки |  |

# ПУНКТЫ МЕНЮ GRAPH И DATA ПРИ АКТИВИ-ЗАЦИИ ГРАФИЧЕСКОГО ОКНА

| Graph          |               | Работа с графиками                           |                |
|----------------|---------------|----------------------------------------------|----------------|
| Add Plot to    | Line          | Добавить                                     | Линия          |
| Layer          | Scatter       | график в<br>слое                             | Разброс        |
|                | Line + Symbol |                                              | Линия + Символ |
|                | Column        |                                              | Колонка        |
| _              | Area          |                                              | Площадь        |
| Add Error Bars |               | Добавить погрешность в строке со-<br>стояния |                |

| Add Function Graph          | Добавить график функции                  |
|-----------------------------|------------------------------------------|
| Rescale to Show All         | Перемасштабировать для полного просмотра |
| New Legend                  | Новая надпись                            |
| New Color Scale             | Новая цветовая гамма                     |
| Stuck Grouped Data in Layer | Сгруппировать прикрепленные данные       |
| Exchange X-Y Axis           | Поменять Х- и Ү-оси                      |

### DATA

| Data                   | Данные                        |
|------------------------|-------------------------------|
| Set Display Range      | Установить режим просмотра    |
| Data Markers           | Маркеры данных                |
| Move Data Points       | Переместить точки данных      |
| Remove Bad Data Points | Убрать плохие точки из данных |

### МЕНЮ TOOLS (ПРИ УДАЛЕНИИ ВСЕХ ДАННЫХ)

| Tools   | Инструмент |
|---------|------------|
| Options | Опции      |

### МЕНЮ WINDOWS(ПРИ УДАЛЕНИИ ВСЕХ ДАН-НЫХ)

| Windows       | Работа с окнами |
|---------------|-----------------|
| Script Window | Описание окна   |
| Folders       | Папки           |

# МЕНЮ НЕГР(ПЬИ АДАЛЕНИИ ВСЕХ ДАННЫХ)

| Help                  | Помощь                                                                   |
|-----------------------|--------------------------------------------------------------------------|
| Origin                | Справочная система Origin                                                |
| Lab Talk <sup>®</sup> | Показать список разделов, упорядоченный тематически                      |
| Search                | Поиск                                                                    |
| Tip of the Day        | Совет дня                                                                |
| About Origin          | О программе Origin (информация об авторских пра-<br>вах и версии Origin) |

Оглавление

| ВВЕДЕНИЕ                                                                      | 3  |
|-------------------------------------------------------------------------------|----|
| 1. СОЗДАНИЕ ПРОЕКТА. ВВОД ДАННЫХ. СОХРАНЕНИЕ<br>ДАННЫХ. РАБОТА С ФАЙЛАМИ      | 4  |
| 2. Начальная обработка данных                                                 | 11 |
| 3. Пункт меню «инструменты» («Tools»)                                         | 24 |
| 4. Анализ данных. Пункт меню «Analysis»                                       | 37 |
| 5. Импортирование и экспортирование файлов данных                             | 49 |
| 6. ПРИМЕРЫ ОБРАБОТКИ ЭКСПЕРИМЕНТАЛЬНЫХ ДАН-<br>НЫХ С ПОМОЩЬЮ ПРОГРАММЫ ORIGIN | 55 |
| Заключение                                                                    | 63 |
| Список литературы                                                             | 64 |
| Приложение                                                                    | 65 |